# **Oracle® Enterprise Manager Ops Center**

Configure a Secondary Service Domain

12*c* Release 3 (12.3.0.0.0)

#### E60039-01

June 2015

This guide provides an end-to-end example for how to use Oracle Enterprise Manager Ops Center.

# Introduction

This document focuses on using the latest features introduced in Oracle Enterprise Manager Ops Center 12.2 to create a highly available environment using a dual I/O configuration as well as the application of several best practices.

In earlier versions of Oracle Enterprise Manager Ops Center, it was only possible to create and manage the control domain which owned all the physical I/O devices and also provided virtual devices to the guest domains. It was impossible to configure, deploy, manage, or discover a secondary domain. An advantage of having a secondary service domain and creating a resilient environment is that maintenance on the control domain (such as OS upgrades, patching, and increasing memory) happens without affecting any running guest domains.

This example describes how to use Oracle Enterprise Manager Ops Center 12.2.1 to deploy:

- A control domain, also referred to as primary domain and denoted as primary wherever applicable in the Oracle Enterprise Manager Ops Center UI.
- A secondary service domain, also referred to as alternate I/O domain or redundant I/O domain. The secondary service domain is a root domain, that is a domain configured with a PCIe root complex with a configuration similar to the control domain.
- A high available (HA) guest domain, the guest domain will use services from both, the control domain and secondary service domain for improving resilient.

The scenario in this document uses an Oracle SPARC server and Oracle VM Server for SPARC to create the control domain, the secondary service domain, and the guest domain.

# What You Will Need

The following resources are used for this example:

- A server hosting Oracle Enterprise Manager Ops Center, the Enterprise controller and the co-located Proxy controller.
- Oracle Enterprise Manager Ops Center 12.2.1 installed. Enterprise Controller (EC) with co-located Proxy Controller (PC), and an embedded database running on Solaris 11.1 SRU 19.6.

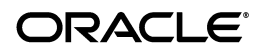

- Oracle Solaris 11 Software Update Library. This example uses Oracle Solaris 11.1 SRU 19.6 content
- Oracle SPARC T5-2 ILOM discovered and managed in Oracle Enterprise Manager Ops Center.
- Sun ZFS Storage 7120 appliance discovered in Oracle Enterprise Manager Ops Center.
- Fiber Channel (FC) LUNs available from the Sun ZFS Storage 7120 appliance.
- NFS share from the Sun ZFS Storage 7120 appliance.
- Free IP addresses allocated.
- VLAN tagged network created in Enterprise Manager Ops Center.
- Oracle SPARC T5-2 for provisioning Oracle VM for SPARC Server, version 3.1.1. The server requires a free PCIe bus for configuring the secondary service domain.
- Virtualization Admin, and Profile and Plan Admin role to perform the actions.

# Preview of the Configuration for the Resilient Environment

An Oracle SPARC T5-2 Server is used to create the service domains and the HA guest domain. A summary of how the domains and guest will be configured is explained in the following section, followed by a table which includes the PCIe buses used, and then an image depicting the layout.

Due to lab constraints, I/O configuration options were limited; therefore, setting up a best practice environment in all areas was not possible. However, the document mentions areas in which best practices could be applied.

## **Configuration Summary**

The primary and secondary domains will be configured similarly, with:

- Connections to a Public and an Admin network
- Link aggregation for the public Network
- Connections to an Sun 7120 Storage Appliance
- Oracle Solaris 11.1 SRU 19.6 operating system (OS)
- Oracle VM Server for SPARC 3.1.1
- 4 whole-core CPUs for the control domain, and 2 whole-cores CPUs for the secondary domain
- 16 GB of memory for the control domain and 4GB of memory for the secondary domain.

Each domain will have access to different PCIe buses for resilience.

For best practice, consider having multipathed LUNs from the storage to the primary and secondary domains.

The guest domain will have:

- Two network connections for the public network, one from each domain
- Two network connections for the admin network, one from each domain
- Redundant storage I/O paths provided by primary and secondary domains

- Oracle Solaris s11.1 SRU 19.6 operating system
- 4 core CPUs
- 4 GB of memory

#### **Configuration Table**

The following table shows how PCIe buses are used for each domain:

| Domain         | Configuration     | Network                                                                                                    | Storage                                         |
|----------------|-------------------|----------------------------------------------------------------------------------------------------|-------------------------------------------------|
| Control domain | Oracle Solaris 11 | 4 Ethernet connections:                                                                                                    | FC LUN (pci0)                                   |
|                | SRU 19.6          | ixgbe0 (pci0) connected to                                                                                                    | provided by a Sun ZFS<br>Storage 7120 appliance |
|                | 4 CPUs            | admin network.                                                                                                    | Storage / 120 apphance                          |
|                | 16 GB of memory   | ixgbe1(pci0), ixgbe2(pci1), and<br>ixgbe3(pci1) connected to the<br>public network, all aggregated.                                                                |                                                 |
| Secondary      | Oracle Solaris 11 | 4 Ethernet connections:                                                                                                    | FC LUN (pci3)                                   |
| service domain | SRU 19.6          | ixgbe0 (pci3) connected to                                                                                                    | provided by a Sun ZFS<br>Storage 7120 storage   |
|                | 2 CPUs            | admin network.                                                                                                    | appliance                                       |
|                | 4 GB of memory    | ixgbe1(pci3), ixgbe2(pci2), and<br>ixgbe3(pci2) connected to the<br>public network, all aggregated.                                                                |                                                 |
| Guest domain   | Oracle Solaris 11 | 4 virtual network connections:                                                                                                    | Redundant I/O paths                             |
|                | SRU 19.6          | The admin network has two                                                                                                    | to virtual disk server in                       |
|                | 4 CPUs            | virtual networks (vnets) one                                                                                                    | secondary domain.                               |
|                | 4 GB of memory    | one from the secondary domain and<br>which is IP Multipathed<br>(IPMP0).                                                                                           | ,                                               |
|                |                   | The public network has two<br>network connections, one from<br>the control domain and one<br>from the secondary domain<br>which will be IP Multipathed<br>(IPMP1). |                                                 |

#### **Configuration Illustration**

Figure 1 illustrates how the Oracle SPARC server will be configured to allow for resilient logical domains.

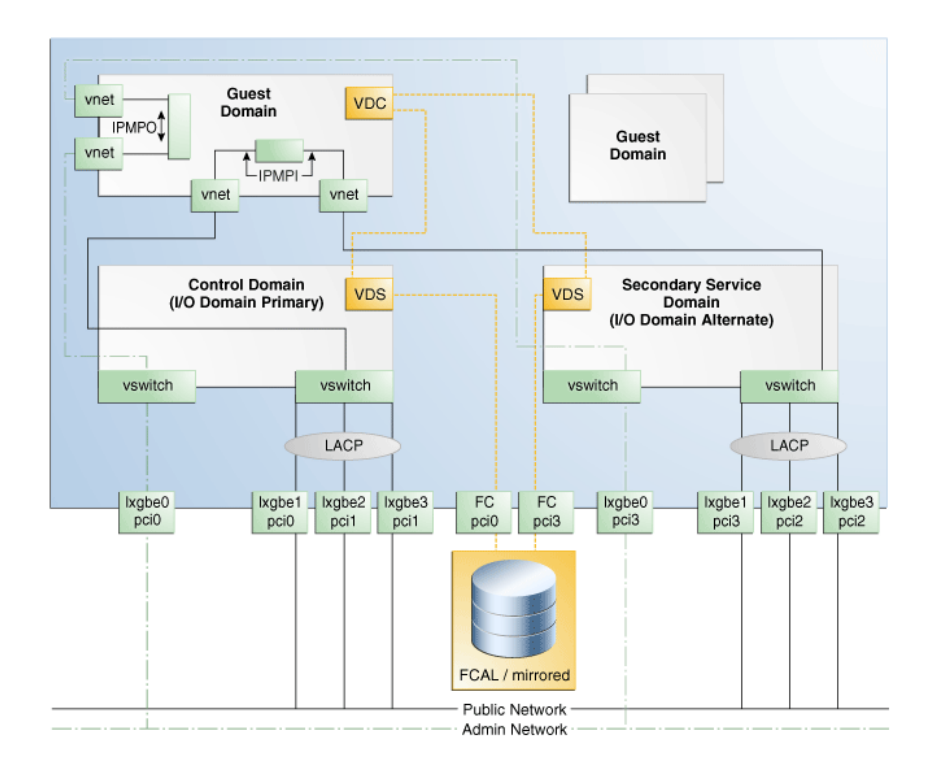

#### Figure 1 Resilient Environment for Logical Domains

# Steps for Creating the Environment

To following steps define the procedure to create a resilient logical domain environment, each step is discussed in detail:

- 1. Configuring and Provisioning the Control Domain
- 2. Adding a PCI bus to the Control Domain
- 3. Aggregating Networks and Creating a Virtual Switch to the Control Domain
- 4. Configuring and Provisioning the Secondary Service Domain
- 5. Creating the HA Guest Domain

# **Configuring and Provisioning the Control Domain**

The first domain in Oracle VM Server for SPARC is always the control domain. The main purpose of this domain is to provide an environment where the Oracle VM Server for SPARC Manager runs. It also provides virtual console services as well as virtual services to guest domains.

The following steps define the procedure to successfully configure and provision Oracle VM Server for SPARC 3.1.1 version:

- 1. Creating an OS Provisioning Profile
- **2.** Creating an OS Configuration Profile
- 3. Creating the Deployment Plan and Provisioning the Control Domain

# **Creating an OS Provisioning Profile**

The OS provisioning profile (OSP) allows you to set the operating system parameters, including file system layout, time zones, passwords, and other parameters.

To create the OSP in Oracle Enterprise Manager Ops Center:

- **1.** Select **Plan Management** section and expand **Profiles and Policies** in the Navigation pane.
- 2. Select OS Provisioning profile and click Create Profile in the Actions pane.
- **3.** Enter the following details in the **Create OS Profile OS Provisioning** wizard and then click **Next** to specify the OSP parameters.:
  - Name and description of the profile.
  - Select Oracle VM Server for SPARC as the Subtype.
- **4.** Select the following parameters in the Specify OSP Parameters step and then click **Next** to specify the OS setup:
  - Select the Oracle VM Server for SPARC version along with the required Oracle Solaris 11 OS and SRU. In this example, select the version Solaris 11.1 SRU 19.6.0 (LDom 3.1.1.0).
  - Select solaris-small-server from the Systems Software Group.
- **5.** Retain the default values for the OS setup parameters or edit the language, time zone, and NFS4 Domain values for your environment. Enter the root password and confirm the password. Click **Next** to specify the user account for Oracle Solaris 11 OS.

You can also choose to select the **Manual Net Boot** and **Save NVRAMRC** options. For more information about this, refer to the Related Articles and Resources section.

**6.** Root login is not enabled in Oracle Solaris 11 OS. Create a user account to SSH to the OS after provisioning. Provide a user name and password for the account.

Click **Next** to specify whether you want to use iSCSI disks for provisioning Oracle VM Server for SPARC.

**7.** Do not select the option to use iSCSI disk as this scenario does not involve the use of iSCSI disk for provisioning Oracle VM Server for SPARC.

Click **Next** to specify the file system layout.

**8.** Retain the default values for the root (/) and swap file systems. You have the options to change the swap size and add more ZFS file systems.

| ) X              | •           |             |                        |  |
|------------------|-------------|-------------|------------------------|--|
| File System Type | Mount Point | Device      | Size (MB)              |  |
| swap             | swap        | rpool       | 4096                   |  |
| 7fs              | 1           | rootdisk s0 | Remaining unused space |  |

Click Next to specify the name service.

**9.** If you have a naming service in place, select the appropriate one and provide the setup details. In this example, select **None** for the naming service.

If you have any naming service in your setup, refer to the help in the wizard or the Related Articles and Resources section for information about specifying the naming services.

Click Next to view the summary of the parameters selected for the profile.

**10.** Review the parameters selected for the profile and click **Finish** to create the OS provisioning profile.

## **Creating an OS Configuration Profile**

The OS configuration profile (OSC) is used to configure the resources for the control domain, like CPU cores, as well as detach unused buses, set network options, and other options.

To create the OSC in Oracle Enterprise Manager Ops Center:

- **1.** Select the **Plan Management** section in the Navigation pane and expand **Profiles and Policies**.
- 2. Select OS Configuration and click **Create Profile** in the Actions pane.
- 3. Enter the following details in the **Create Profile OS Configuration** wizard:
  - Name and description of the profile.
  - Select Oracle VM Server for SPARC as the Subtype.

Click Next to specify the control domain parameters.

- **4.** Specify the resources that you want to assign to the control domain. The remaining resources are available for the logical domains. The following are new additions to the 12.2 version:
  - Allocate CPU resources as Whole Cores. All threads are allocated from the CPU to the control domain.
  - Virtual Disk Server name can be altered from the default.
  - Detach unused buses, PCIe buses that are not required for use by the control domain are unassigned and can be used for other domains.

• Enable SR-IOV, permits virtual functions to be shared from the PCIe card if the card permits.

In this scenario, select the following configuration parameters for the control domain:

- Oracle VM Server Version: Select the Solaris 11.1 SRU 19.6.0 (LDom 3.1.1.0) version to be installed.
- **CPU Model**: Use Whole-core to allocate the CPU resource in cores.
- **CPU Cores**: Enter four CPU core to be allocated to the control domain.
- Memory: Enter 16 GB as the memory required for control domain.
- Virtual Console Port Range: Enter the range between 5000 to 6000.

Do not provide any values for **Requested Crypto Units** and **Max CPU Cores**. Retain or edit the default name of the virtual disk server. Select the option **Detach Unused Buses**.

Click Next to specify the OS management details.

**5.** Select the option **Enable Multiplexed I/O** so that you can associate block storage libraries such as SAN and iSCSI for storage with the control domain.

Click Next to specify the networking details.

6. Select None as the networking option for Oracle VM Server for SPARC.

Click Next to specify the networking details for Oracle VM Server for SPARC.

7. Select the network interface to use for OS provisioning. Select the **Controller** that hosts the network interfaces and the corresponding network interface. The **Address Allocation** is Use Static IP by default and cannot be modified.

Select **Auto** to create a virtual switch automatically for the network connection to the control domain. The virtual switch is created in the default format. For example, the network *192.0.2.0/24*, the virtual switch is created as *192.0.2.0\_24*.

**Note:** As Figure 1shows, the networks of the control domain are aggregated. However, as the option Detach Unused Buses is selected, this would mean pci1 would not be owned by the control domain, so aggregation as required (for using pci0 and pci1) is not possible. Aggregation will happen later when pci1 is re-added and owned by the control domain.

Click Next to view the summary of the parameters selected for OS configuration.

8. Review the parameters and click Finish to create the OS configuration profile.

## Creating the Deployment Plan and Provisioning the Control Domain

The Deployment Plan combines the OSP and OSC to provision and configure the control domain.

To create the deployment plan in Oracle Enterprise Manager Ops Center:

- 1. Select **Plan Management** section in the Navigation pane.
- 2. Expand Deployment Plans and select Provision OS.

- 3. Click Create Deployment Plan in the Actions pane.
- 4. Enter the following information for the deployment plan:
  - Name and description for the plan.
  - Select **Stop at Failure** as the Failure Policy.
  - Select the corresponding OS provisioning and configuration profile created for the control domain.
- 5. Click **Save** to create the deployment plan.

Once the Deployment plan has been created, the next task is to provision the control domain. To do this selects the ILOM server from the assets menu and select **Install Server** from the Actions panel. A job will be created, similar to the one below after completing the steps:

| Task                     | Target of the task | Result                                                   | Elapsed Time          |
|--------------------------|--------------------|----------------------------------------------------------|-----------------------|
| a 🚥 t5-2-tvp540          | t5-2-tvp540        | Flow execution is in progress                            | 00 hr, 00 min, 08 sec |
| 4 🚥 t5-2-tvp540          |                    |                                                          | -                     |
| 4 🚥 Provision OS         |                    |                                                          | -                     |
| 📀 Setup Install Client   | 10.163.212.79      | Setup Clients task is successfully<br>completed. (32519) | Less than a second    |
|                          |                    | Configured the Oracle VM Server for                      |                       |
| 🤡 Configure Virtualizat  | 10.163.212.79      | SPARC as per the values set in                           | Less than a second    |
|                          |                    | Oracle VM Server for SPARC profile.                      |                       |
|                          |                    | Created Auto Install client t5-2-                        |                       |
| 📼 Configure Install Ser  | 10.163.212.79      | tvp540-c'having macaddress                               | 00 hr, 00 min, 06 sec |
|                          |                    | 00:10:E0:2A:3C:E4.                                       |                       |
| 🛶 ClearZoneController    | t5-2-tvp540        |                                                          |                       |
| 🛶 Reset to Factory De    | t5-2-tvp540-       |                                                          | -                     |
| 🛶 Network Install        | t5-2-tvp540-       |                                                          | -                     |
| 🛶 Monitor OS Installatio | 10.163.212.79      |                                                          | -                     |
| 🛶 Cleanup Client         | 10.163.212.79      |                                                          | -                     |
| 4 🛶 Configure OS         |                    |                                                          |                       |
| n Setup Configure Clie   | 10.163.212.79      |                                                          | -                     |
| 4 🛶 Download Agent Ima   | 1                  |                                                          | -                     |
| 🛶 Download Image         | PC                 |                                                          | -                     |
| 🛶 Configure Target Se    | 10.163.212.79      |                                                          | -                     |
| 🛶 Monitor OS Configur    | 10.163.212.79      |                                                          |                       |
| 🛶 Verify Agent Install   | 10.163.212.79      |                                                          | -                     |
| 🛶 Cleanup OSC Client     | 10.163.212.79      |                                                          | -                     |

Once the Provisioning job has completed successfully, check if the parameters have been set. This can be seen from the UI by selecting the Summary tab.

| Virtual Services I/O Resources      | Libraries Netv                                                                                                    |  |  |  |
|-------------------------------------|----------------------------------------------------------------------------------------------------|--|--|--|
| Oracle VM Server Statu              | s: Healthy                                                                                                    |  |  |  |
| Reachabl                            | e: Yes                                                                                                    |  |  |  |
| Server Poo                          | ok -                                                                                                    |  |  |  |
| Oracle VM Server Version: 3.1.1.0.5 |                                                                                                    |  |  |  |
| Tags                                |                                                                                                    |  |  |  |
| Tag Name 🔺                          | Value                                                                                                    |  |  |  |
| legacy.tags                         | Idom virtualization controller                                                                                                    |  |  |  |
|                                     |                                                                                                    |  |  |  |
|                                     |                                                                                                    |  |  |  |
|                                     |                                                                                                    |  |  |  |
|                                     |                                                                                                    |  |  |  |
| Memory Size (ME                     | <b>i):</b> 4096                                                                                                    |  |  |  |
|                                     |                                                                                                    |  |  |  |
|                                     |                                                                                                    |  |  |  |
|                                     |                                                                                                    |  |  |  |
|                                     | Virtual Services 1/0 Resources<br>Oracle VM Server Statu<br>Reachabl<br>Server Por<br>Oracle VM Server Versio<br>Tags<br>Tag Name A<br>legacy.tags<br>Memory Size (MB |  |  |  |

Since the option **Detach unused buses** was selected in the OSC, the control domain only owns the *pci0* bus. You can verify it in the UI by selecting the I/O Resources tab, or in the CLI by logging in to the control domain and using the *ldm ls-io* command. From the CLI the output will look similar to the following:

| root@t5-2-tvp540-c:/var/tmp# ldm ls-io |      |       |         |        |
|----------------------------------------|------|-------|---------|--------|
| NAME                                   | TYPE | BUS   | DOMAIN  | STATUS |
|                                        |      |       |         |        |
| pci_1                                  | BUS  | pci_1 |         |        |
| pci_0                                  | BUS  | pci_O | primary |        |
| pci_3                                  | BUS  | pci_3 |         |        |
| pci_2                                  | BUS  | pci_2 |         |        |
| /SYS/MB/PCIE5                          | PCIE | pci_1 |         | UNK    |
| /SYS/MB/PCIE6                          | PCIE | pci_1 |         | UNK    |
| /SYS/MB/PCIE7                          | PCIE | pci_1 |         | UNK    |
| /SYS/MB/PCIE1                          | PCIE | pci_O | primary | occ    |
| /SYS/MB/SASHBAO                        | PCIE | pci_O | primary | occ    |
| /SYS/MB/NETO                           | PCIE | pci_O | primary | occ    |
| /SYS/MB/PCIE8                          | PCIE | pci_3 |         | UNK    |
| /SYS/MB/SASHBA1                        | PCIE | pci_3 |         | UNK    |
| /SYS/MB/NET2                           | PCIE | pci_3 |         | UNK    |
| /SYS/MB/PCIE2                          | PCIE | pci_2 |         | UNK    |
| /SYS/MB/PCIE3                          | PCIE | pci_2 |         | UNK    |
| /SYS/MB/PCIE4                          | PCIE | pci_2 |         | UNK    |
| /SYS/MB/NETO/IOVNET.PFO                | PF   | pci_0 | primary |        |
| /SYS/MB/NETO/IOVNET.PF1                | PF   | pci_0 | primary |        |
| root@t5-2-tvp540-c:/var/tmp#           |      |       |         |        |

As shown above, the control domain now only owns pci\_0.

# Adding a PCI bus to the Control Domain

As seen in the output generated by the command ldm ls-io, pcil needs to be added to the control domain, which will provide another network interface and allow network aggregation across the pci0 and pcil buses.

Currently, the network devices on the control domain are ixgbe2 (net0) and ixgbe3 (net1). You can verify it from the CLI by using the dladm show-phys command.

| root@t5-2-tv | p540-c:/var/tmp# dladn | n show-phys |       |         |        |
|--------------|------------------------|-------------|-------|---------|--------|
| LINK         | MEDIA                  | STATE       | SPEED | DUPLEX  | DEVICE |
| netO         | Ethernet               | up          | 100   | full    | ixgbe2 |
| net1         | Ethernet               | unknown     | 0     | unknown | ixgbe3 |
| net10        | Ethernet               | up          | 100   | full    | vsw0   |
| root@t5-2-tv | vp540-c:/var/tmp# 📒    |             |       |         |        |

The device numbers might seem strange at first, as seeing ixbge0 and ixbge1 would be more logical. The reason for the numbering is because of the way Oracle Solaris maps instance names to physical devices in /etc/path\_to\_inst. Oracle Solaris keeps a history about all devices and how they are mapped.

PCIe buses cannot be dynamically added to the control domain. Therefore, the control domain is set in delayed reconfiguration mode. In this mode, operation changes take effect after the next reboot.

Certain actions, usually one-time actions, cannot be performed from the UI, such as adding a PCIe bus. These actions need to be performed from the CLI by using ldm commands on the control domain. A new feature in Ops Center 12.1 and above allows using CLI or BUI in parallel to perform administration tasks.

To add a new PCIe bus to the control domain:

1. Initiate the delayed reconfiguration state in the control domain by using the ldm start-reconf command.

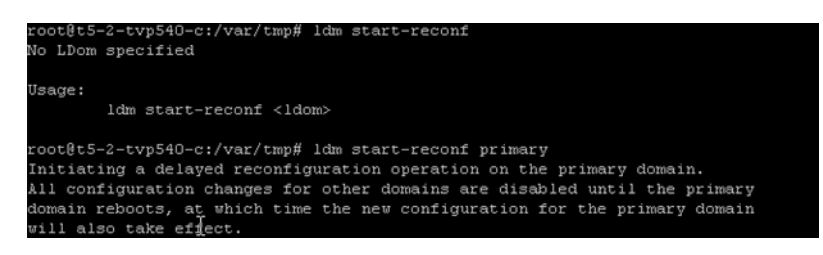

2. Add the PCIe bus to the control domain by using the ldm add-io pci\_1 primary command, in this scenario the PCIe bus name pci1 is added.

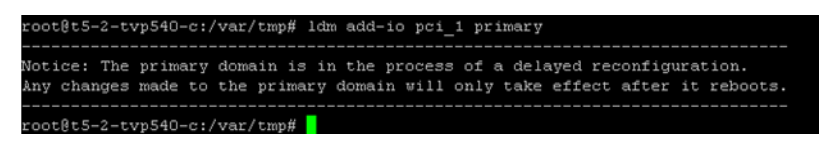

**3.** Reboot the primary domain for changes to take effect.

After the reboot, the control domain is now the owner of pci1 and pci0, as shown below.

| root@t5-2-tvp540-c:/var/tmp# ldm ls-io |      |       |         |        |
|----------------------------------------|------|-------|---------|--------|
| NAME                                   | TYPE | BUS   | DOMAIN  | STATUS |
| ¥-                                     |      |       |         |        |
| pci_1                                  | BUS  | pci_1 | primary |        |
| pci_0                                  | BUS  | pci_0 | primary |        |
| pci_3                                  | BUS  | pci_3 |         |        |
| pci_2                                  | BUS  | pci_2 |         |        |
| /SYS/MB/PCIE5                          | PCIE | pci_1 | primary | UNK    |
| /SYS/MB/PCIE6                          | PCIE | pci_1 | primary | UNK    |
| /SYS/MB/PCIE7                          | PCIE | pci_1 | primary | UNK    |
| /SYS/MB/PCIE1                          | PCIE | pci_0 | primary | occ    |
| /SYS/MB/SASHBAO                        | PCIE | pci_0 | primary | occ    |
| /SYS/MB/NETO                           | PCIE | pci_0 | primary | occ    |
| /SYS/MB/PCIE8                          | PCIE | pci_3 |         | UNK    |
| /SYS/MB/SASHBA1                        | PCIE | pci_3 |         | UNK    |
| /SYS/MB/NET2                           | PCIE | pci_3 |         | UNK    |
| /SYS/MB/PCIE2                          | PCIE | pci_2 |         | UNK    |
| /SYS/MB/PCIE3                          | PCIE | pci_2 |         | UNK    |
| /SYS/MB/PCIE4                          | PCIE | pci_2 |         | UNK    |
| /SYS/MB/NETO/IOVNET.PFO                | PF   | pci_0 | primary |        |
| /SYS/MB/NETO/IOVNET.PF1                | PF   | pci O | primary |        |
| root@t5-2-tvp540-c:/var/tmp#           |      |       |         |        |

The network devices available on the control domain are now xgbe2 (net0), ixgbe3 (net1), xgbe0 (net4), and xgbe1 (net5):

| root@t5-2-tvp540- | c:/etc/default# dladm | ) show-phys |       |         |         |
|-------------------|-----------------------|-------------|-------|---------|---------|
| LINK              | MEDIA                 | STATE       | SPEED | DUPLEX  | DEVICE  |
| net8              | Ethernet              | up          | 10    | full    | usbecm2 |
| ntet0             | Ethernet              | up          | 100   | full    | ixgbe2  |
| net4              | Ethernet              | unknown     |       | unknown | ixgbe0  |
| net1              | Ethernet              | unknown     |       | unknown | ixgbe3  |
| net5              | Ethernet              | unknown     |       | unknown | ixgbe1  |
| net10             | Ethernet              | up          | 100   | full    | vswO    |
| root@t5-2-tvp540- | c:/etc/default# 📒     |             |       |         |         |

This yields the four network interfaces that are required. In the next step, three of the interfaces for the public network will be aggregated.

# Aggregating Networks and Creating a Virtual Switch to the Control Domain

Link aggregation increases bandwidth, provides degradation as failure occurs, and increases availability. In addition, it provides network redundancy by load-balancing traffic across all available links. If a link fails, the system automatically load-balances traffic across all remaining links as specified when creating the policy.

For redundancy, network links are used from the pci0 and pci1 buses. These are aggregated for better throughput and added redundancy.

The following steps define the procedure to create the aggregated links and the virtual switch:

- 1. Creating Aggregated Links
- **2.** Creating a Virtual Switch

## **Creating Aggregated Links**

To create aggregated link from the UI:

- 1. Expand Assets in the Navigation pane and select the OS of the control domain.
- **2.** Select the Networks tab in the center pane, then the Link Aggregations sub tab, and click the **Create Link Aggregation** icon.

| t5-2-tvp540-c         |                 |           |                 |           |                | -            |
|-----------------------|-----------------|-----------|-----------------|-----------|----------------|--------------|
| Contraction Dashboard | Summary         | Libraries | Storage         | Analytics | Networks       | Incidents    |
| Network Connectiv     | vity IPMP       | Groups Li | nk Aggregations | Bandwi    | idth Managemer | ıt           |
|                       |                 |           |                 |           |                |              |
| ~                     |                 |           |                 |           |                |              |
| IEEE 802.3ad Link A   | ggregations (1) |           |                 |           |                |              |
| 💿 🗙 🥖                 |                 |           |                 |           |                |              |
| Link Approaction Nom  | Dataliak Mu     | tinothing | ACD Mada        | 1400      | Timor          | Load Balanci |

**3.** Specify a name for the link aggregation and move the network interfaces to the link aggregation members list, as shown below.

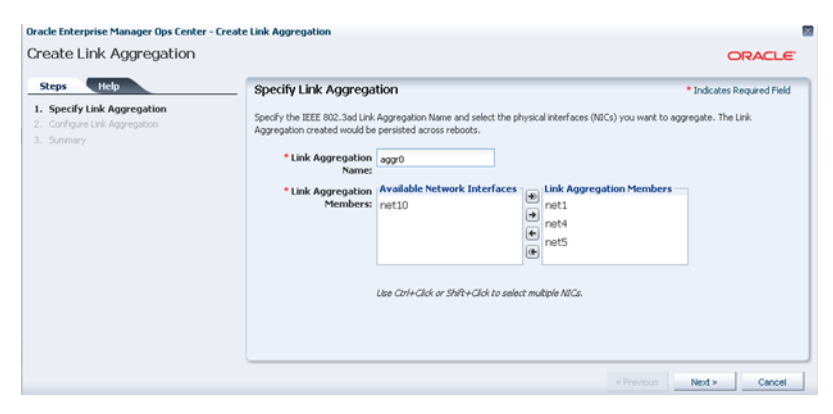

**4.** Configure the aggregation links, as shown in the image below.

| Oracle Enterprise Manager Ops Center - Creater<br>Cligate Link Aggregation         | : Link Aggregation                                                                                                    | ORACLE                                                                                                    |
|------------------------------------------------------------------------------------|----------------------------------------------------------------------------------------------------|----------------------------------------------------------------------------------------------------|
| Steps Help  1. Specify Link Aggregation  2. Configure Link Aggregation  3. Summary | Configure Link Aggregation<br>Specify the configuration of the IEEE 802.3ad Link Aggregation.<br>* Load Balancing 12 - Determines the outgoing link by hashing the MAC (12)<br>Policy: 13 - Determines the outgoing link by hashing the IP (13) h<br>I L4 - Determines the outgoing link by hashing the TCP, LDP<br>LACP Mode: Passive Active Off<br>LACP Timer: Short Long<br>MAC Address: 00000000000 | Indicates Required Field Insader of each packet eader of each packet P, or other ULP (14) header of each packet |
|                                                                                    |                                                                                                    | < Previous Next > Cancel                                                                                        |

5. Review the summary and click Finish.

You can use the UI or the command line to confirm that the correct changes have taken place.

From the command line, login to the control domain and run the following command:

| root@t5-2-tvp540-c:/ | etc/defaul  | t# dlac | um snow-l: | INK            |
|----------------------|-------------|---------|------------|----------------|
| LINK                 | CLASS       | MTU     | STATE      | OVER           |
| net8                 | phys        | 1500    | up         |                |
| netO                 | phys        | 1500    | up         |                |
| net4                 | phys        | 1500    | up         |                |
| net1                 | phys        | 1500    | up         |                |
| net5                 | phys        | 1500    | up         |                |
| net10                | phys        | 1500    | up         |                |
| aggrO                | aggr        | 1500    | up         | net5 net1 net4 |
| root@t5-2-typ540-c*  | /etc/defeul | + #     |            |                |

As shown in the output above, an aggregated link called aggr0 has been created, consisting of net 1, net 4, and net 5. This information can also be seen from the UI, as depicted in the image below:

| Network Connectivity  | / IPMP Groups                   | Link Aggregations | Bandwidth Managen | nent                  |                    |                   |
|-----------------------|---------------------------------|-------------------|-------------------|-----------------------|--------------------|-------------------|
| IEEE 802.3ad Link Agg | regations (1)                   |                   |                   |                       |                    |                   |
| O X /                 |                                 |                   |                   |                       |                    |                   |
| Link Aggregation Name | Datalink Multipathing<br>(DLMP) | LACP Mode         | LACP Timer        | Load Balancing Policy | MAC Address Policy | MAC Address       |
| aggr0                 | No                              | Active            | Short             | L4                    | Auto               | A0:36:9F:24:ED:F2 |
|                       |                                 |                   |                   |                       |                    |                   |
| Network Interfaces in | aggr0 (3)                       |                   |                   |                       |                    |                   |
| NIC                   |                                 |                   |                   |                       |                    |                   |
| net5                  |                                 |                   |                   |                       |                    |                   |
| net1                  |                                 |                   |                   |                       |                    |                   |
| net4                  |                                 |                   |                   |                       |                    |                   |

## **Creating a Virtual Switch**

At this stage, a virtual switch (vsw) for the aggregation link aggr0 needs to be created for the control domain. This virtual switch connects the guest domain to the public and admin networks.

To create a virtual switch:

- 1. Expand Assets in the Navigation pane and select the control domain.
- 2. Select the Networks tab in the center pane and click Attach Network.
- 3. Select the public network, in this example is vlan-1234.

| Dashboard Si     Drace Enterprise Manager Ops Center - Attach     Attach Notwork | ummary Analytics Virtual Services I/O Res<br>Network                                                        | ources 🛛 Libraries        | Networks Incidents Monito                          | ring Charts > Uperate  |
|----------------------------------------------------------------------------------|----------------------------------------------------------------------------------------------------|---------------------------|----------------------------------------------------|------------------------|
| Steps Holo  Steps Holo  Steps Holo  Steps Holo  Steps Holo  Configure Interfaces | Select Networks<br>Select one or more networks to connect to the server pool. The curr<br>Network Domain: - | nt connection column show | s the existing number of connections between the n | twork and server pool. |
| 4. Summary                                                                       | Network Name                                                                                                | P-Key / VLAN ID           | Network IP                                         | Current Connections    |
|                                                                                  | OS Network - Global Labs UK                                                                                 |                           | 10.163.208.0                                       | 1                      |
| _                                                                                | SP. Network - Global Labs LH                                                                                |                           | 10 163 224 0                                       | 0                      |
|                                                                                  | vian-1234                                                                                                   | 1234                      | 192.168.13.0                                       | 0                      |

4. Configure the aggregation links, as shown in the image below.

| Network           |                                                                                                    |                                                                                                    |                                                                                                    |                                                                                                    |                                                                                                    |                                                                                                    |                                                                                                    |                                                                                                    | 1                                                                                                    |
|-------------------|----------------------------------------------------------------------------------------------------|----------------------------------------------------------------------------------------------------|----------------------------------------------------------------------------------------------------|----------------------------------------------------------------------------------------------------|----------------------------------------------------------------------------------------------------|----------------------------------------------------------------------------------------------------|----------------------------------------------------------------------------------------------------|----------------------------------------------------------------------------------------------------|----------------------------------------------------------------------------------------------------|
|                   |                                                                                                    |                                                                                                    |                                                                                                    |                                                                                                    |                                                                                                    |                                                                                                    |                                                                                                    |                                                                                                    | ORACLE                                                                                                    |
| Configure Inte    | rfaces                                                                                                    | network                                                                                                    | connection                                                                                                    |                                                                                                    |                                                                                                    |                                                                                                    |                                                                                                    |                                                                                                    |                                                                                                    |
| Asset/Serv        | er Pool t5-2-tvp540<br>Name:                                                                                      | +c                                                                                                    |                                                                                                    |                                                                                                    |                                                                                                    |                                                                                                    |                                                                                                    |                                                                                                    |                                                                                                    |
| Specify Configura | ation Settings for                                                                                                | each Net                                                                                                    | work Connection                                                                                                    |                                                                                                    |                                                                                                    |                                                                                                    |                                                                                                    |                                                                                                    |                                                                                                    |
| Hostname          | Service Domain                                                                                                    | SR-IOV                                                                                                    | Network 🔺                                                                                                    | P-Key/VLAN ID                                                                                                    | Mode                                                                                                    | NIC                                                                                                    | Switch Name                                                                                                    | Address<br>Allocation Method                                                                                                    | IP Address                                                                                                    |
| B Network: vlan-  | 1234                                                                                                    |                                                                                                    |                                                                                                    |                                                                                                    |                                                                                                    |                                                                                                    |                                                                                                    |                                                                                                    |                                                                                                    |
| t5-2-tvp540-c     | primary                                                                                                    |                                                                                                    | vlan-1234                                                                                                    | 1234                                                                                                    | Tagged                                                                                                    | aggr0                                                                                                    | primary-prod                                                                                                    | Do not Allocate IP                                                                                                    | Not Allocated                                                                                                    |
|                   |                                                                                                    |                                                                                                    |                                                                                                    |                                                                                                    |                                                                                                    |                                                                                                    |                                                                                                    |                                                                                                    |                                                                                                    |
|                   |                                                                                                    |                                                                                                    |                                                                                                    |                                                                                                    |                                                                                                    |                                                                                                    |                                                                                                    |                                                                                                    |                                                                                                    |
|                   |                                                                                                    |                                                                                                    |                                                                                                    |                                                                                                    |                                                                                                    |                                                                                                    |                                                                                                    |                                                                                                    |                                                                                                    |
|                   | Network Configure Inte Specify the configure Asset/Serv Specify Configure Hostname R Network: vlan- 15-2-typ540-c | Network           Configure Interfaces           Specify the configuration settings for ead           Asset/Server Pool 52-2xbp30           Specify Configuration Settings for additional settings for the same:           Specify Configuration Settings for the same:           Specify Configuration Settings for the same:           Specify Configuration Settings for the same:           Hostname         Service Domain           Network: vian-1234           15-2-typ540-c         primery | Network           Configure Interfaces           Specify the configuration settings for each network.           Asset/Server Pool (5-24x)640 - Name:           Specify Configuration Settings for each Network.           Hostname         Service Domain           SR40V           Hostname         Service Domain           SR40V           Network: vlan-1234           15-24xp540-c         primary | Network Configure Interfaces Specify the configuration settings for each network connection. Asset/Server Pool 52-2-by540-c Name: Specify Configuration Settings for each Network Connection Hostname Service Domain SR-IOV Hetwork # Network: vlan-1234 15-2-by540-c primary vlan-1234 | Network  Configure Interfaces Specify the configuration settings for each network connection. Asset/Server Pool 15-2-hp50-c Name: Specify Configuration Settings for each Network Connection Hostname Service Domain SR-80V Network - P-Key/YLANID Network: vlan-1234 IS-2-hp540-c primary vlan-1234 IS-2-hp540-c primary vlan-1234 | Network  Specify the configure Interfaces Specify the configuration settings for each network connection. Asset/Server Pool 52-2vp540-c Name: Specify Configuration Settings for each Network Connection Hostmane Service Domain SR-00' Network - P-Key/VLAN D Mode Network: vlan-1224 S-2-typ540-c primary vlan-1234 15-2-typ540-c primary vlan-1234 | Network  Specify the configure Interfaces  Specify the configuration settings for each network connection.  Asset/Server Pool IS-2x-5x960-c Name:  Specify Configuration Settings for each Network Connection  Hostname Service Domain SR-0V Network  P4:esyVLAN D Mode NC  Network: vlan-1234  15-24-ty560-c primery vlan-1234  15-24-ty560-c primery vlan-1234 | Network  Configure Interfaces Specify the configuration settings for each network connection. Asset/Server Pool IS-2-tp:540-C Name:  Specify Configuration Settings for each Network Connection Hostname Service Domain SR-80'V Network = P-Key/VLAN D Mode NC Switch Name Network: vlan-1234 IS-2-tp:540-C primary Van-1234 1234 Tagged aggr0 primary-prod | Network  Configure Interfaces Specify the configuration settings for each network connection. Asset/Server Pool 52-2xp540-c Name:  Specify Configuration Settings for each Network Connection Hostmane Service Domain R-AdV Network + P-Key/YLAN D Mode NC Switch Name Address Adocation Mithod Nc Network vian-1234 IS-2-typ540-c primary Vian-1234 IS-2-typ540-c primary D not Adocate P |

**5.** Review the summary and click **Finish**.

You can use the command line to view the newly created virtual switch for the aggregated links (aggr0) by using the ldm ls-services command.

| reo<br>vec | t@t5-2-tvp540-c:~    | # 1dm 1s-services |                         |           |          |            |                 |      |      |
|------------|----------------------|-------------------|-------------------------|-----------|----------|------------|-----------------|------|------|
|            | NAME<br>primary-vcc0 | LDOM<br>primary   | PORT-RANGE<br>5000-6000 |           |          |            |                 |      |      |
| vsw        |                      |                   |                         |           |          |            |                 |      |      |
|            | NAME                 | LDOM              | MAC                     | NET-DEV   | DEVICE   | LINKPROP   | DEFAULT-VLAN-ID | PVID |      |
|            | 10.163.208.0_20      | primary           | 00:14:4f:fb:2e          | :cS net0  | switch80 | phys-state |                 |      |      |
|            | primary-prod         | primary           | 00:14:4f:fe:32          | :6e aggr0 | switch81 | phys-state |                 |      | 1234 |
| VDS        |                      |                   |                         |           |          |            |                 |      |      |
|            | NAME                 | LDOM              | VOLUME                  | OPTIONS   | MPGROUP  | DEVICE     |                 |      |      |
|            | primary-vds0         | primary           |                         |           |          |            |                 |      |      |
|            |                      |                   |                         |           |          |            |                 |      |      |
| 200        | t@t5-2-tvp540-c:~    | #                 |                         |           |          |            |                 |      |      |
|            |                      |                   |                         |           |          |            |                 |      |      |

# Configuring and Provisioning the Secondary Service Domain

As mentioned before the secondary service domain has various names, such as alternate I/O domain or redundant I/O Domain.

By design, the secondary domain will have some physical I/O devices assigned, which may be a PCIe bus root complex, a PCI device, or a SR-IOV (Single Root I/O Virtualization) virtual function.

Within Oracle Enterprise Manager Ops Center, when creating a secondary domain, the terms physical I/O domain and root domain are used. The physical I/O domain maps PCI device end points, and the root domain maps PCIe buses, which also has an option to create SR-IOV functions.

In this example, a Root Domain is created by assigning PCIe buses. As seen, the Oracle SPARC T5-2 server has two free PCIe buses that have not been assigned to the primary Domain (pci2 and pci3). These PCIe buses are used to create the secondary domain (root domain).

The following steps define the procedure to successfully configure a secondary service domain:

- 1. Creating the Logical Domain Profile
- 2. Applying the Logical Domain Profile

- **3.** Provisioning the Secondary Domain OS
- 4. Creating Aggregation Link and Creating Virtual Switches

#### **Creating the Logical Domain Profile**

To create the secondary service domain in Oracle Enterprise Manager Ops Center, start by creating a Logical Domain Profile.

To create the Logical Domain profile:

- **1.** Select **Plan Management** section and expand **Profiles and Policies** in the Navigation pane.
- 2. Select Logical Domain profile and click Create Profile in the Actions pane.
- **3.** Enter the following details in the **Create Profile Logical Domain** wizard and then click **Next**.
  - Name and description of the profile.
  - Retain the option to create a deployment plan for this profile.
  - Select Root Domain as the Subtype.
- 4. Provide a name for the secondary service domain and click Next.
- **5.** Enter the configuration details for the secondary service domain and click **Next**. In this example, you use Whole-Core CPU model with 2 CPU cores and 4 GB of memory.
- **6.** Specify the number of PCIe buses to be assigned to the secondary I/O and click **Next**. In this example, you assign two buses.
- **7.** Select a library to store the metadata and the secondary service domain's storage, then click **Next**. In this example, select the local filesystem library and enter the disk size as 20 GB.

The metadata is on the local disk, file://guest. This is fine for the secondary domain as it will not be migrated. Only the logical domains and their guests will get migrated; this makes it mandatory to have the metadata on a shared storage.

- **8.** Skip the step to specify networks and click **Next**. This step is optional for this example.
- **9.** Review the parameters selected for the profile and click **Finish** to create the profile.

## Applying the Logical Domain Profile

To apply the logical domain profile in Oracle Enterprise Manager Ops Center:

- 1. Select **Plan Management** section in the Navigation pane and expand **Deployment Plans**.
- 2. Expand Create Logical Domains and select the newly create plan from the list.
- **3.** Click **Apply Deployment Plan** in the Actions pane.
- 4. In the **Select Targets** window, select the control domain.

Click **Add to Target List** to move the selected target Oracle VM Server to the Target List, then click **Next**.

5. Specify the name for the secondary service domain, then click Next.

6. Select the PCIe buses that will be assigned to the secondary domain and then click Next. In this example, you assign pci1\_3 and pci\_2.

| Targets Help                                                | PCIe Buses Assig       | nment                 |   |          |  |
|-------------------------------------------------------------|------------------------|-----------------------|---|----------|--|
| fy Domain Identity<br>Buses Assignment                      | Specify the PCIe buses | for the root domains. |   |          |  |
| ige Resource Assignments<br>Fy Network Connections Settings | Target: t5-2-tvp540    | ŀc                    |   |          |  |
| orks Resource Assignments<br>dule Job                       | PCIe Buses Assign      | ment for secondary-1  |   |          |  |
| nary                                                        | Bus Type               | Alias                 |   | Bus name |  |
|                                                             | PCle                   | pci_3                 |   | pci@3c0  |  |
|                                                             | PCle                   | pci_2                 | * | pci@380  |  |
|                                                             |                        |                       |   |          |  |
|                                                             |                        |                       |   |          |  |
|                                                             |                        |                       |   |          |  |
|                                                             |                        |                       |   |          |  |

- 7. Retain or edit the default name of the virtual disk server (vds), then click Next.
- **8.** In the profile to create root domain, the network connections details were not provided. Therefore, the Network Connection Settings step and Network Resource Assignments steps are empty. For this example, skip both steps by clicking **Next**.
- 9. Schedule the job to run now and click Next.
- **10.** Review the properties and click **Apply** to apply the deployment plan to create secondary domain.

Once the job completes successfully, you can use the UI or the command line to confirm that the changes.

From the command line, login to the control domain and run the following commands:

| root@t5-2-tvp540   | -c:~# 1dm 1 | 5       |      |      |        |      |         |            |
|--------------------|-------------|---------|------|------|--------|------|---------|------------|
| NAME               | STATE       | FLAGS   | CONS | VCPU | MEMORY | UTIL | NORM    | UPTIME     |
| primary            | active      | -n-cv-  | UART | 16   | 4G     | 0.4% | 0.4%    | 4d 18h 40m |
| secondary          | active      | -tv-    | 5000 | 16   | 4G     | 6.2% | 6.2%    | 2m         |
| root@t5-2-tvp540   | -c:~#       |         |      |      |        |      |         |            |
|                    |             |         |      |      |        |      |         |            |
| weet at 5 2 tom 54 | 0           | 1.0.1.0 |      |      |        |      |         |            |
| rootets-z-tvp54    | 0-c:~≞ Idm  | 13-10   |      | TYDE | BITE   |      | NAT THE | CTATIC     |
| NAME               |             |         |      | LIFE | 605    | DC   | MAIN    | SIAIUS     |
|                    |             |         |      |      | 1      |      |         |            |
|                    |             |         |      | DUD  | pci_i  | pi   | imary   |            |
| pci_0              |             |         |      | 805  | pci_0  | pr   | rimary  |            |
| pc1_3              |             |         |      | BUS  | pc1_3  | 36   | conda   | rylov      |
|                    |             |         |      | 805  | pc1_2  | se   | conda:  | rylov      |
| /SYS/MB/PCIES      |             |         |      | PCIE | pci_1  | pı   | rimary  | OCC        |
| /SIS/MB/PCIE6      |             |         |      | PCIE | pci_1  | pr   | rimary  | EMP        |
| /SYS/MB/PCIE7      |             |         |      | PCIE | pci_1  | pı   | rimary  | EMP        |
| /SYS/MB/PCIE1      |             |         |      | PCIE | pci_0  | pr   | rimary  | OCC        |
| /SYS/MB/SASHBA0    |             |         |      | PCIE | pci_0  | pr   | rimary  | OCC        |
| /SYS/MB/NETO       |             |         |      | PCIE | pci_0  | pr   | rimary  | occ        |
| /SYS/MB/PCIE8      |             |         |      | PCIE | pci_3  | 36   | econda: | ryUNK      |
| /SYS/MB/SASHBA1    |             |         |      | PCIE | pci_3  | se   | conda   | ryUNK      |
| /SYS/MB/NET2       |             |         |      | PCIE | pci_3  | 36   | conda   | ryUNK      |
| /SYS/MB/PCIE2      |             |         |      | PCIE | pci_2  | 36   | conda   | ryUNK      |
| /SYS/MB/PCIE3      |             |         |      | PCIE | pci_2  | se   | conda   | ryUNK      |
| /SYS/MB/PCIE4      |             |         |      | PCIE | pci_2  | 36   | conda   | ryUNK      |
| /SYS/MB/PCIE5/I    | OVNET.PF0   |         |      | PF   | pci_1  | pr   | rimary  |            |
| /SYS/MB/PCIE5/I    | OVNET.PF1   |         |      | PF   | pci_1  | pı   | rimary  |            |
| /SYS/MB/NET0/IC    | VNET.PF0    |         |      | PF   | pci_0  | pr   | rimary  |            |
| /SYS/MB/NET0/IC    | VNET.PF1    |         |      | PF   | pci_0  | pı   | rimary  |            |
| root@t5-2-tvp54    | 0-c:~#      |         |      |      |        |      |         |            |
|                    |             |         |      |      |        |      |         |            |

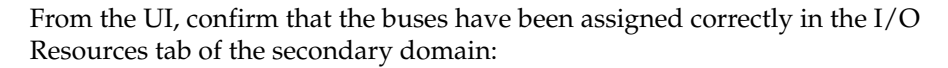

| CTe/NIU Buses (2)                                                                                                    |                                                                                                    |                                                                              |                                                                         |                    |                                                                         |
|----------------------------------------------------------------------------------------------------|----------------------------------------------------------------------------------------------------|------------------------------------------------------------------------------|-------------------------------------------------------------------------|--------------------|-------------------------------------------------------------------------|
| Jas                                                                                                    |                                                                                                    | Bus name                                                                     |                                                                         | Type 🔺             |                                                                         |
| ci_2                                                                                                    |                                                                                                    | pci@380                                                                      |                                                                         | BUS                |                                                                         |
| ci_3                                                                                                    |                                                                                                    | pci@3c0                                                                      |                                                                         | BUS                |                                                                         |
| Alas 🔺                                                                                                    | Device Name                                                                                                    | Root Domain                                                                  | PCie Bus                                                                | PCIe Slot Status   | Domain                                                                  |
| Alas .<br>Ethernet Device (2)                                                                                             | Device Name                                                                                                    | Root Domain                                                                  | PCie Bus                                                                | PCIe Slot Status   | Domain                                                                  |
| Alas<br>Ethernet Device (2)<br>/SYSMBNET2                                                                                 | Device Name                                                                                                    | Root Domain<br>secondary                                                     | PCIe Bus                                                                | PCIe Siot Status   | Domain                                                                  |
| Alas =<br>Ethernet Device (2)<br>/SYS/IB/NET2<br>/SYS/IB/PCE2                                                             | Device Name<br>pci@3c0/pci@1/pci<br>pci@350/pci@1/pci                                                                                                    | Root Domain<br>secondary<br>secondary                                        | PCie Bus<br>pci_3<br>pci_2                                              | PCie Siet Status . | Domain<br>secondary<br>secondary                                        |
| Alas A<br>Ethernet Device (2)<br>/SYSMBNET2<br>/SYSMBNEC2<br>[Unrecognized Devic                                          | Device Name<br>pci@3c0/pci@1/pci<br>pci@380/pci@1/pci<br>e Type] (4)                                                                                       | Root Domain<br>secondary<br>secondary                                        | PCIe Bus<br>pci_3<br>pci_2                                              | PCie Siot Status   | Domain<br>secondary<br>secondary                                        |
| Alas A<br>Ethernet Device (2)<br>/SYSMBNET2<br>/SYSMBNPCE2<br>[Unrecognized Devic<br>/SYSMBNPCE3                          | Device Name<br>pci@3c0/pci@1/pci<br>pci@300/pci@1/pci<br>e Type] (4)<br>pci@300/pci@1/pci                                                                  | Root Domain<br>secondary<br>secondary<br>secondary                           | PCIe Bus<br>pci_3<br>pci_2<br>pci_2                                     | PCIe Siot Status   | Domain<br>secondary<br>secondary<br>secondary                           |
| Alas A<br>Ethernet Device (2)<br>/SYSMBNCE2<br>/SYSMBNCE2<br>[Unrecognized Devic<br>/SYSMBNCE3<br>/SYSMBNCE3              | Device Name<br>pci@3c0/pci@1/pci<br>pci@300/pci@1/pci<br>e Type] (4)<br>pci@300/pci@1/pci<br>pci@300/pci@1/pci                                             | Root Domain<br>secondary<br>secondary<br>secondary<br>secondary              | PCie Bus<br>pci_3<br>pci_2<br>pci_2<br>pci_2                            | PCIe Sixt Status   | Domain<br>secondary<br>secondary<br>secondary<br>secondary              |
| Alas ~<br>Ethemet Device (2)<br>/SYSMBMET2<br>/SYSMBMCE2<br>(Unrecognized Devic<br>/SYSMBMCE3<br>/SYSMBMCE4<br>/SYSMBMCE4 | Device Name<br>pci@326/pci@1/pci<br>pci@380/pci@1/pci<br>e Type] (4)<br>pci@380/pci@1/pci<br>pci@380/pci@1/pci<br>pci@3260/pci@1/pci<br>pci@3260/pci@1/pci | Root Domain<br>secondary<br>secondary<br>secondary<br>secondary<br>secondary | PCie Bus<br>pci_3<br>pci_2<br>pci_2<br>pci_2<br>pci_2<br>pci_2<br>pci_3 | PCie Sist Status   | Domain<br>secondary<br>secondary<br>secondary<br>secondary<br>secondary |

#### **Provisioning the Secondary Domain OS**

To provision the operating system to the secondary service domain, you need to create an OS provisioning (OSP) profile, create an OS configuration (OSC) profile, create a deployment plan for the OSP and OSC profiles, and apply the deployment plan to the secondary service domain.

#### **Creating an OS Provisioning Profile**

- **1.** Select **Plan Management** section and expand **Profiles and Policies** in the Navigation pane.
- 2. Select OS Provisioning profile and click Create Profile in the Actions pane.
- **3.** Enter the following details in the **Create OS Profile OS Provisioning** wizard and then click **Next** to specify the OSP parameters.:
  - Name and description of the profile.
  - Select Logical Domain as the Subtype.
- **4.** Complete the remaining steps according to your requirements. In the Summary screen click **Finish** to create the OSP profile.

| Channel and Channel and Channel an |                     |                  |                      |                        |   | - |
|----------------------------------------------------------------------------------------------------|---------------------|------------------|----------------------|------------------------|---|---|
| Steps Help                                                                                                    | Summary             |                  |                      |                        |   |   |
| Identify Profile                                                                                                    | OS Ir               | mage: Oracle S   | Solaris 11.1 sparc ( | SRU 19.6.0) (AI)       |   |   |
| Specify OSP Parameters                                                                                                    | Software G          | Froup: pkg://sol | laris/group/system   | solaris-small-server   |   |   |
| Specify US Setup                                                                                                    | Lang                | uage: English (  | 7-bit ASCID          |                        |   |   |
| Specify iSCSI Disk Lisage                                                                                                    | Time                | Zone: GMT        |                      |                        |   |   |
| Specify File System Layout                                                                                                    | Terminal            | Type: vt100      |                      |                        |   |   |
| Specify Naming Services                                                                                                    | Console Seria       | Port: ttya       |                      |                        |   |   |
| Summary                                                                                                    | Console Baud        | Rate: 9600       |                      |                        |   |   |
|                                                                                                    | NES4 Do             | main: oracle o   | orn                  |                        |   |   |
|                                                                                                    | Mapual Net          | Boot:            |                      |                        |   |   |
|                                                                                                    | Solaris 11 Undate P | rofile:          |                      |                        |   |   |
|                                                                                                    | User                | name: jack       |                      |                        |   |   |
|                                                                                                    | Full )              | Name:            |                      |                        |   |   |
|                                                                                                    | lise iSCS           | Diek:            |                      |                        |   |   |
|                                                                                                    | 0001000             |                  |                      |                        |   | ļ |
|                                                                                                    | File Systems (2)    |                  |                      |                        | _ |   |
|                                                                                                    | File System Type    | Mount Point      | Device               | Size (MB)              |   |   |
|                                                                                                    | swap                | swap             | rpool                | 4096                   |   |   |
|                                                                                                    | zfs                 | 1                | rootdisk.s0          | Remaining unused space |   |   |
|                                                                                                    |                     |                  |                      |                        |   |   |
|                                                                                                    | Name Se             | rvice: DNS       |                      |                        |   |   |

#### **Creating an OS Configuration Profile**

To create the OSC in Oracle Enterprise Manager Ops Center:

- 1. Select the **Plan Management** section in the Navigation pane and expand **Profiles and Policies**.
- 2. Select OS Configuration and click **Create Profile** in the Actions pane.
- 3. Enter the following details in the Create Profile OS Configuration wizard:
  - Name and description of the profile.
  - Select logical domain as the Subtype.

Click **Next** to specify the logical domain parameters.

**4.** Complete the remaining steps according to your requirements. In the Summary screen click **Finish** to create the OSC profile.

| Create Profile - OS Configuratio                                                                                                    | n                                                                                                    | ORACLE'                                                                                   |
|----------------------------------------------------------------------------------------------------|----------------------------------------------------------------------------------------------------|-------------------------------------------------------------------------------------------|
| Steps         Help           1. Identify Profile         2. OS Management           3. Specify Networking         1. Specify Network Interfaces           4. Summary         1. Specify Network Interfaces | Summary<br>Review the properties of the pro-<br>Name:<br>Description:<br>Target Type:<br>Automatically Manage with<br>Oracle Enterprise Manager<br>Ops Center:<br>Deploy Agent Controller:<br>Enable Multiplexed IO<br>(MPxtO):<br>Number of Interfaces: | File. Click Finish to save the profile.<br>secondary-OSC<br>VirtualMachine<br>?<br>?<br>1 |

#### Creating the Deployment Plan and Provisioning the Secondary Domain OS

To create the deployment plan in Oracle Enterprise Manager Ops Center:

- 1. Select **Plan Management** section in the Navigation pane.
- 2. Expand **Deployment Plans** and select **Provision OS**.
- 3. Click Create Deployment Plan in the Actions pane.
- 4. Enter the following information for the deployment plan:
  - Name and description for the plan.
  - Select **Stop at Failure** as the Failure Policy.
  - Select the corresponding OS provisioning and configuration profile created for the secondary service domain.
- 5. Click **Save** to create the deployment plan.

Once the Deployment plan has been created, the next task is to apply the deployment plan to the secondary service domain.

- 6. Expand Assets in the Navigation pane and select the control domain.
- 7. Click **Create Logical Domains** in the Actions pane.
- 8. Select the recently created Deployment Plan and complete the Provision OS step.
- **9.** In the Boot Interface Resource Assignment step, make sure that the correct boot interface is selected, as shown below.

| roduction<br>vision OS<br>ot Interface Resource Assignments | Boot Interf  | ace Resource Assignm<br>y the network resources for the<br>vork Interface by MAC Address | ents         | each target. |             |      |
|-------------------------------------------------------------|--------------|------------------------------------------------------------------------------------------|--------------|--------------|-------------|------|
| igure 05                                                    | Boot Interfa | ices                                                                                     |              |              |             |      |
| Resource Assignments<br>ool                                 | Target       | Network                                                                                  | Controller   | Interface    | P           | Prin |
| Summary                                                     | secondary    | OS Network - Global Lab                                                                  | NET2(pci_3)  | ✓ net_0      | 10.163.208. |      |
|                                                             |              |                                                                                          | NET2(pci_3)  |              |             |      |
|                                                             |              |                                                                                          | PCIE2(pci_2) |              |             |      |
|                                                             |              |                                                                                          |              |              |             | ,    |

**10.** Complete all other steps as required and then, click **Finish**. A job, similar to the one depicted below, will run.

| Image: Secondary       Target of the task       Result       Elapsed Time         Task       Flow execution is in progress       00 kr, 03 min, 32 sec       -         Image: Secondary       Secondary       -       -         Image: Secondary       Secondary       -       -         Image: Secondary       Setup Instal Clent       10.163.223.199       Setup Clents task is successfully completed. (32519)       Less than a second completed. (32519)         Image: Clear Configure Instal Ser       10.163.223.199       Setup Clearts task is successfully. (15021)       Less than a second completed successfully. (15021)       Less than a second completed succesfully. (15021)       Less than a second complete                                                                                                    | Job Composition for secondary | Elapsed Time: 00 h | ır, 03 min, 32 sec                                         |                       |    |
|----------------------------------------------------------------------------------------------------|-------------------------------|--------------------|------------------------------------------------------------|-----------------------|----|
| Task     Target of the task     Result     Elapsed Time       Image: Secondary     Secondary     Flow execution is in progress     00 hr, 03 min, 32 sec       Image: Secondary     Setup Notation OS     -       Image: Setup Instail Client     10.163.223.199     Setup Client task is successfully completed. (32519)     Less than a second completed. (32519)       Image: Client ZoneController secondary     Task completed successfully. (15029)     Less than a second       Image: Client ZoneController secondary     Task completed successfully. (15029)     Less than a second       Image: Cleary Client 10.163.223.199     Starting VAN boot of Solisis 11     00 hr, 03 min, 10 sec       Image: Configure OS     -     -       Image: Configure Time     -     -       Image: Configure Time     -     -       Image: Configure Time     -     -       Image: Configure Time     -     -       Image: Configure Time     -     -       Image: Configure Time     -     -       Image: Configure Time     -     -       Image: Configure Time     -     -       Image: Configure Time     -     -       Image: Configure Time     -     -       Image: Configure Time     -     -       Image: Configure Time     -       Image: Configur                                                                                                    | D 🖉                           |                    |                                                            |                       | \$ |
| Secondary     secondary       Image: Secondary     Flow execution is in progress     00 hr, 03 min, 32 sec       Image: Secondary                                                                                                    | Task                          | Target of the task | Result                                                     | Elapsed Time          |    |
| Image: Secondary       -         Image: Secondary       -         Image: Secondary       Setup Clerits task is successfully<br>completed. (32519)       Less than a second         Image: Configure Install Clerit. 10.163.223.199       Enable clerit task is successfully<br>completed.       00 hr, 00 min, 09 sec         Image: Clear ZoneController       secondary       Task completed successfully. (15029)       Less than a second         Image: Clear ZoneController       secondary       Task completed successfully. (15029)       Less than a second         Image: Network Install       secondary       Task completed successfully. (15029)       Less than a second         Image: Only Image: Clerit. 10.163.223.199       Image: Clerit. 10.163.223.199       -         Image: Configure Cler. 10.163.223.199       -       -         Image: Configure Cler. 10.163.223.199       -       -         Image: Configure Cler. 10.163.223.199       -       -         Image: Configure Cler. 10.163.223.199       -       -         Image: Configure Cler. 10.163.223.199       -       -         Image: Configure Cler. 10.163.223.199       -       -         Image: Configure Cler. 10.163.223.199       -       -         Image: Configure Target Ser. 10.163.223.199       -       -         Image: Configure Target Ser. 10.163.22                                                                                                    | 4 🞫 secondary                 | secondary          | Flow execution is in progress                              | 00 hr, 03 min, 32 sec |    |
| Image: Provision OS                                                                                                    | 4 📼 secondary                 |                    |                                                            |                       |    |
| Setup Instal Client 10.163.223.199     Setup Client task is successfully completed. (32519)     Less than a second       Configure Instal Ser 10.163.223.199     Enable Centratusk is successfully completed. (32519)     00 hr, 00 min, 09 sec       Clear ZoneController secondary     Task completed successfully. (15029) Less than a second     00 hr, 00 min, 09 sec       Hetwork Instal     secondary     Task completed successfully. (15029) Less than a second       Montor OS Installatik. 10.163.223.199     -       Montor OS Installatik. 10.163.223.199     -       Setup Configure OS     -       Setup Configure Inter     -       Setup Configure Inter     -       Setup Configure Inter     -       Configure Inter     -       Configure Inter     -       Configure Inter     -       Configure Inter     -       Configure Inter     -       Configure Inter Inter     -       Configure Inter Inter     -       Configure Inter Inter     -       Configure Inter Inter     -       Configure Inter Inter     -       Configure Inter Inter     -       Configure Inter Inter     -       Configure Inter Inter     -       Configure Inter Inter     -       Configure Inter Inter     -       Configure Inter Inter     -                                                                                                    | 4 🚥 Provision OS              |                    |                                                            | -                     |    |
| Configure Install Ser 10.163.223.199     Configure Install Ser 10.163.223.199     Clear ZoneController secondary     Task completed successfully (15029) Less than a second     Task completed successfully (15029) Less than a second     Starting WAN boot of Solaris 11     OD hr, 03 min, 10 sec     Starting WAN boot of Solaris 11     OD hr, 03 min, 10 sec     Starting WAN boot of Solaris 11     Starting WAN boot of Solaris 11     Starting WAN boot of Solaris 11     Starting WAN boot of Solaris 11     Starting WAN boot of Solaris 11     Starting WAN boot of Solaris 11     Starting WAN boot of Solaris 11     Starting WAN boot of Solaris 11     Starting WAN boot of Solaris 1 | Setup Install Client          | 10.163.223.199     | Setup Clients task is successfully<br>completed. (32519)   | Less than a second    |    |
| Clear Zone/Controller secondary     Task completed successfully, (15029) Less than a second       Image: Network Install     secondary       SpRRC client secondary     00 hr, 03 min, 10 sec       Image: SpRRC client secondary     -       Image: SpRRC client secondary     -       Image: SpRRC client secondary     -       Image: SprRC client secondary     -       Image: SprRC client secondary     -    <                                                                                                    | Configure Install Ser         | 10.163.223.199     | Enable client task is successfully<br>completed            | 00 hr, 00 min, 09 sec |    |
| Network Install         secondary         Starting VAAN boot of Soleris 11<br>SPARC client secondary.         00 hr, 03 min, 10 sec           Image Montor OS Installatir. 10.163.223.199         -         -           Image Configure OS         -         -           Image Download Agent Inc         -         -           Image Download Agent Inc         -         -           Image Download Agent Inc         -         -           Image Download Inage PC         -         -           Image Download Inage PC         -         -           Image Download Inage PC         -         -           Image Download Inage PC         -         -           Image Download Inage PC         -         -           Image Download Inage PC         -         -           Image Download Inage PC         -         -           Image Download Inage PC         -         -           Image Download Inage PC         -         -           Image Download Inage PC         -         -           Image Download Inage PC         -         -           Image Download Inage PC         -         -           Image Download Inage PC         -         -           Image Download Inage PC         -                                                                                                    | ClearZoneController           | secondary          | Task completed successfully. (15029)                       | Less than a second    |    |
| ■ Moniter OS Installatí: 10.163.223.199                                                                                                    | Network Install               | secondary          | Starting WAN boot of Solaris 11<br>SPARC client secondary. | 00 hr, 03 min, 10 sec |    |
|                                                                                                    | 🔫 Monitor OS Installatic      | 10.163.223.199     |                                                            | -                     |    |
| Image Configure OS         -           Image Setup Configure Clie 10.163.223.199         -           Image Download Agent Inc         -           Image Download Image PC         -           Image Configure Target Set 10.163.223.199         -           Image Download Image PC         -           Image Download Image PC         -           Image Download I                                                                                                    | - Cleanup Client              | 10.163.223.199     |                                                            | -                     |    |
| wgj Setup Configure Cle 10.163.223.199         -           Jamp Download Agent Imt         -           wgj Download Image PC         -           wgj Configure Target Sei 10.163.223.199         -           wgj Monkor OS Configure 10.163.223.199         -           wgj Verify Agent Install         10.163.223.199                                                                                                    | 4 🛶 Configure OS              |                    |                                                            | -                     |    |
|                                                                                                    | n Setup Configure Clie        | 10.163.223.199     |                                                            |                       |    |
| wg Download Image PC         -           wg Configure Target Sei 10.163.223.199         -           wg Monkor OS Configure 10.163.223.199         -           wg Verify Agent Install         10.163.223.199                                                                                                    | 4 🔫 Download Agent Ime        |                    |                                                            |                       |    |
| Image Configure Target Sei 10.163.223.199     Image Monitor OS Configur 10.163.223.199     Image Verify Agent Install 10.163.223.199     Image Verify Agent Install 10.163.223.199     Image Verify Agent Install 10.163.223.199                                                                                                    | 🔫 Download Image              | PC                 |                                                            |                       |    |
| ■g Monitor OS Configur 10.163.223.199 -     ■g Verify Agent Install 10.163.223.199 -                                                                                                    | 🔫 Configure Target Sei        | 10.163.223.199     |                                                            |                       |    |
| - Verify Agent Install 10.163.223.199                                                                                                    | 🔫 Monitor OS Configur         | 10.163.223.199     |                                                            |                       |    |
|                                                                                                    | 🔫 Verify Agent Install        | 10.163.223.199     |                                                            |                       |    |
|                                                                                                    | n Cleanup OSC Client          | 10.163.223.199     |                                                            |                       |    |
| ₩ Enable SRIOV on Do t5-2-tvp540-c -                                                                                                    | => Enable SRIOV on Do         | t5-2-tvp540-c      |                                                            |                       |    |
|                                                                                                    |                               |                    |                                                            |                       |    |

It is possible and recommended to view how the install is progressing. To do this, log on the control domain and view the /var/log/vntsd/secondary/console-log file as shown below.

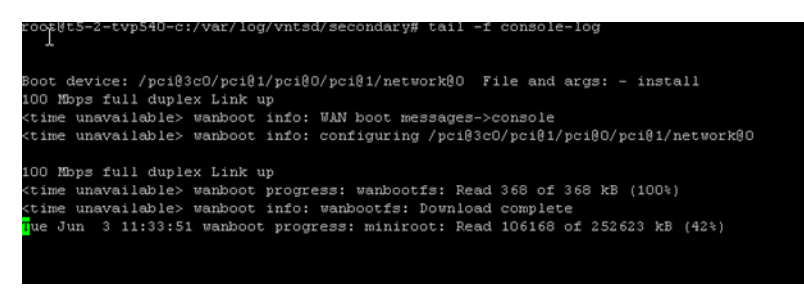

Once the job has completed successfully, confirm the set-up is correct in the UI or the command line.

| Dashboard                        | Summary              | Libraries        | Storage                                   | Analytics                                 | Networks        | Incidents          | Monitoring     |  |
|----------------------------------|----------------------|------------------|-------------------------------------------|-------------------------------------------|-----------------|--------------------|----------------|--|
|                                  | Name: bookabl        | e-10-163-223-199 | SOLARIS                                   |                                           |                 | State: Running     |                |  |
| 0                                | escription: Global 2 | one OS           |                                           |                                           | Runn            | ing Time: 5 day(s) | , 21:40 (HH:MM |  |
|                                  |                      |                  |                                           | Zone Pa                                   | rallel Patching | Enabled: No        |                |  |
| Se                               | rver Name: seconda   | ny               |                                           | Zones that can                            | be patched in   | parallet -         |                |  |
|                                  | 05: Oracle 5         | iolaris 11       |                                           | Tags                                      |                 |                    |                |  |
| Total CP                         | U Threads: 16        |                  |                                           | Tag Name 🔺                                | Value           |                    |                |  |
| Name Service: NONE               |                      |                  |                                           | legacy.tags virtualizationcontroller.zone |                 |                    |                |  |
| Active Boot Environment: solaris |                      |                  | oc.internal.tier virtualizationcontroller |                                           |                 |                    |                |  |
|                                  |                      |                  |                                           | oc.internal.tier.virt                     | type zone       |                    |                |  |
| 🗵 Total CPU (                    | Itilization          |                  |                                           | 🗵 Total Hemor                             | y Utilization   |                    |                |  |
| Name 🔺                           | % Used               | Sh T             | CPU<br>hreads                             | Type                                      |                 | % Used             | Total<br>(G8)  |  |
| 3 Type: pset_o                   | lefault (1 Item)     |                  |                                           | Physical                                  |                 | 49.58%             | 4              |  |
| pset_default                     | 0%                   | 0                | 16                                        | Virtual                                   |                 | 25.75%             | 8              |  |
| _                                |                      |                  |                                           | Locked                                    |                 | 26.84%             | 4              |  |
|                                  |                      |                  |                                           | Disk Swap                                 |                 | 0%                 | ٦ <u>\$</u>    |  |

## **Creating Aggregation Link and Creating Virtual Switches**

As with the control domain, the public network for the secondary service domain are aggregated links in order to provide resilience and better throughput.

Creating aggregated links in the secondary domain is a similar process to the one used to create those links in the control domain virtual switch (vsw). However, another virtual switch for the admin network needs to be created.

#### **Creating Aggregated Links**

To create aggregated link from the UI:

- 1. Expand Assets in the Navigation pane and select the OS of the secondary domain.
- 2. Select the Networks tab in the center pane, then the Link Aggregations sub tab, and click the **Create Link Aggregation** icon.

| 📕 t5-2-tvp540-c                               |                   |                           |
|-----------------------------------------------|-------------------|---------------------------|
| Cashboard Summary Libraries                   | Storage Analyt    | ics Networks Incidents    |
| Network Connectivity IPMP Groups              | Link Aggregations | andwidth Management       |
|                                               |                   |                           |
| TEEF 802 2nd Link Aggregations (1)            |                   |                           |
| Contraction Aggregations (1)                  |                   |                           |
| (O) × /                                       |                   |                           |
| Link Approaction Name . Datalisk Multipathing | LACE Hada         | LACD Timer Load Relaccing |

**3.** Specify a name for the link aggregation and move the network interfaces to the link aggregation members list, as shown below.

|                                                                                              |                                                                          |               |                                                  | ORACLE                   |
|----------------------------------------------------------------------------------------------|--------------------------------------------------------------------------|---------------|--------------------------------------------------|--------------------------|
| Specify Link Aggrega                                                                         | tion                                                                     |               |                                                  | Indicates Required Field |
| Specify the IEEE 802.3ad Link<br>Aggregation created would be<br>* Link Aggregation<br>Name: | Aggregation Name and select the ph<br>persisted across reboots.<br>aggr0 | iysic         | al interfaces (NICs) you want to aggr            | egate. The Link          |
| * Link Aggregation<br>Members:                                                               | Available Network Interfaces                                             | *)<br>+<br>(* | Link Aggregation Members<br>net1<br>net2<br>net3 |                          |
|                                                                                              | Use Ctrl+Click or Shift+Click to selec                                   | t mu          | lople NICs.                                      |                          |

4. Configure the aggregation links, as shown in the image below.

| Steps         Ltop         Configure Link Aggregation         Indicates Ref           1. Specify Link Aggregation         Specify Link Aggregation         Specify Link Aggregation         Indicates Ref           2. Configure Link Aggregation         Specify the configuration of the IEEE 002.3d Link Aggregation.         Indicates Ref           3. Summary         * Load Bialancing         L2 - Determines the outgoing link by hashing the IMAC (L2) header of each padet         Policy:         I.3 - Determines the outgoing link by hashing the IP (L3) header of each padet           VEL4 - Determines the outgoing link by hashing the TCP, LDP, or other LLP (L4) header of each         LACP Mode:         Possive         Active         Off           LACP Timer:         Short         Long         MAC Address         Short         Long | ACLE.        |
|----------------------------------------------------------------------------------------------------|--------------|
|                                                                                                    | juired Field |

5. Review the summary and click Finish.

You can use the UI or the command line to confirm that the correct changes have taken place.

From the command line, login to the secondary domain and run the following command:

| root@bookable-10-1 | 63-223-199: | ∙# dladz | n show-ago | ir       |              |           |
|--------------------|-------------|----------|------------|----------|--------------|-----------|
| LINK               | MODE POLICY | 7 ADDE   | RPOLICY    |          | LACPACTIVITY | LACPTIMER |
| aggr0              | trunk L4    | auto     |            |          | active       | short     |
| root@bookable-10-1 | 63-223-199: | ∙# dladr | a show-lir | ık       |              |           |
| LINK               | CLASS       | MTU      | STATE      | OVER     |              |           |
| netO               | phys        | 1500     | up         |          |              |           |
| net2               | phys        | 1500     | up         |          |              |           |
| net1               | phys        | 1500     | up         |          |              |           |
| net3               | phys        | 1500     | up         |          |              |           |
| aggr0              | aggr        | 1500     | up         | net2 net | t1 net3      |           |
| root@bookable-10-1 | 63-223-199: | ~#       |            |          |              |           |

As shown in the output above, an aggregated link called aggr0 has been created, consisting of net 1, net 2, and net 3. This information can also be seen from the UI, as shown below:

| bookable-10-163-     | 223-199                         |                 |                |                       |                    |                   |
|----------------------|---------------------------------|-----------------|----------------|-----------------------|--------------------|-------------------|
| Dashboard            | Summary Librari                 | es Storage      | Analytics Ne   | tworks Incidents      | Monitoring Ter     | rminal Boot Env   |
| Network Connectivity | / IPMP Groups                   | Link Aggregatio | ns Bandwidth M | lanagement            |                    |                   |
|                      |                                 |                 |                |                       |                    |                   |
| EEE 802.3ad Link Agg | regations (1)                   |                 |                |                       |                    |                   |
| o 🗙 🗷                |                                 |                 |                |                       |                    |                   |
| ink Aggregation Name | Datalink Multipathing<br>(DLMP) | LACP Mode       | LACP Timer     | Load Balancing Policy | MAC Address Policy | MAC Address       |
| 99r0                 | No                              | Active          | Short          | L4                    | Auto               | A0:36:9F:27:61:50 |
|                      |                                 |                 |                |                       |                    |                   |
| etwork Interfaces in | aggr0 (3)                       |                 |                |                       |                    |                   |
| ec.                  |                                 |                 |                |                       |                    |                   |
| vet2                 |                                 |                 |                |                       |                    |                   |
| net1                 |                                 |                 |                |                       |                    |                   |
| net3                 |                                 |                 |                |                       |                    |                   |

#### **Creating a Virtual Switch**

The command line output shown below shows that the primary domain has two virtual switches; one from the admin network and another from the public network. The secondary domain, on the other hand, has no virtual switches.

| coot@t5-2-tvp540-c:/<br>NAME<br>primary<br>NAC  | var/log/vntsd/seco                            | ndary# ldm               | 15 -         | o network p                    | rimary                               |                      |                |             |
|-------------------------------------------------|-----------------------------------------------|--------------------------|--------------|--------------------------------|--------------------------------------|----------------------|----------------|-------------|
| 00:10:e0:2a:3c:e                                | 4                                             |                          |              |                                |                                      |                      |                |             |
| VSW<br>NAME<br>10.163.208.0_20<br>primary-prod  | MAC<br>00:14:4f:fb:2e:c5<br>00:14:4f:fe:32:6e | NET-DEV<br>net0<br>aggr0 | ID<br>0<br>1 | DEVICE<br>switch00<br>switch01 | LINKPROP<br>phys-state<br>phys-state | DEFAULT-VLAN-ID<br>1 | PVID<br>1<br>1 | VID<br>1234 |
| root@t5-2-tvp540-c:/<br>NAME<br>secondary       | var/log/vntsd/secon                           | ndary# ldm               |              | o network s                    | econdary                             |                      |                |             |
| NAC<br>00:14:4f:ff:a0:0<br>coot@t5-2-tvp540-c:/ | 2<br>var/log/vntsd/secon                      | ndary#                   |              |                                |                                      |                      |                |             |

To create a virtual switch for the admin network:

- 1. Expand Assets in the Navigation pane and select the control domain that was just created.
- 2. Select the Networks tab in the center pane and click Attach Network.
- 3. Select the admin network, in this example is OS Network.

| C D4 | ashboard Summary          |          | Analytics Virtual Se | rvices I/O Resource | s Libraries No           | tworks Incidents            | Monitoring Char           | ts     |
|------|---------------------------|----------|----------------------|---------------------|--------------------------|-----------------------------|---------------------------|--------|
|      |                           |          |                      | 🖳 indicates ti      | e network is the manager | nent network for the Oracle | /M Server and cannot be m | nodifi |
| Grad | le VM Server Network Phys | ical Co  | onnectivity (7)      |                     |                          |                             |                           |        |
|      | No 192 193                |          |                      |                     |                          |                             |                           | ٥      |
|      | Network Name 🔺            | VL<br>ID | Service Domain       | Switch name         | Link                     | Over                        | IP Address                |        |
|      | OS Network - Global Labs  |          | primary              | 10.163.208.0_20     | net0                     |                             | 10.163.212.79             |        |
|      | OS Network - Global Labs  |          | secondary            |                     | net0                     |                             |                           |        |
|      | vian-1234                 | 1234     | primary              | primary-prod        | vnic1728412588           | aggr0                       | 0.0.0.0                   |        |
|      |                           |          | primary              | primary-prod        | aggr0                    |                             |                           |        |

- 4. Configure the aggregation links, as shown in the image below.
  - Ensure the secondary service domain is selected.
  - Select the correct NIC, in this example is net0.
  - Enter a name for the Switch Name, in this example secondary-mgmt.
  - No Network IP address is allocated.

| Steps Help                                                                  | Configure In                    | terfaces                                                    |              |                  |               |          |      |                |                              |               |
|-----------------------------------------------------------------------------|---------------------------------|-------------------------------------------------------------|--------------|------------------|---------------|----------|------|----------------|------------------------------|---------------|
| Select Networks     Configure Networks     Gonfigure Interfaces     Summary | Specify the config.<br>Asset/Se | ration settings for each<br>rver Pool t5-2-tvp540-<br>Name: | network<br>c | connection.      |               |          |      |                |                              |               |
|                                                                             | Specify Config                  | ration Settings for e                                       | ach Net      | work Connection  |               |          |      | _              | <b>,</b>                     |               |
|                                                                             | Hostname                        | Service Domain                                              | SR-10V       | Network 🔺        | P-Key/VLAN ID | Mode     | NIC  | Switch Name    | Address<br>Allocation Method | IP Address    |
|                                                                             | ⊖ Network: 05                   | Network - Global Lab                                        | UK           |                  |               |          |      |                |                              |               |
|                                                                             | t5-2-tvp540-c                   | secondary                                                   |              | OS Network - Glo |               | Untagged | net0 | secondary-mgmt | Do not Allocate IF           | Not Allocated |
|                                                                             |                                 |                                                             |              |                  |               |          |      | L              | J 1                          |               |
|                                                                             |                                 |                                                             |              |                  |               |          |      |                |                              |               |

5. Review the summary and click **Finish**.

You can use the command line to view the newly created virtual switch.

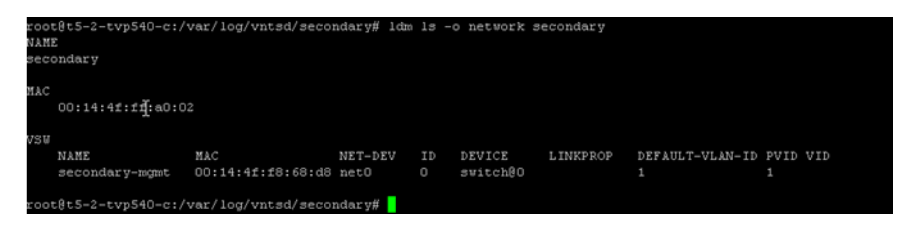

**6.** Repeat the steps to create another virtual switch for the aggregated link on the secondary service domain. Ensure that:

- The secondary service domain is selected.
- Select the correct NIC, in this example is aggr0.
- Enter a name for the Switch Name, in this example secondary-prod.
- No Network IP address is allocated.

You can verify both virtual switches were created from the command line or UI. In the control domain, it is possible to see the networks crated for the control domain and secondary domain.

| coot@t5-2-tvp540-c:/var/log/vntsd/secondar<br>NAME<br>secondary                                    | ary# 1dm 1s -o net⊍                            | ork secondary                                  |                           |                         |                     |      |                             |
|----------------------------------------------------------------------------------------------------|------------------------------------------------|------------------------------------------------|---------------------------|-------------------------|---------------------|------|-----------------------------|
| MAC 00:14:4f:ff:a0:02 I                                                                            |                                                |                                                |                           |                         |                     |      |                             |
| VSW NAME NAC NET<br>secondary-mgmt 00:14:4f:f8:68:d8 net<br>secondary-prod 00:14:4f:fb:c3:67 agg   | TT-DEV ID DEVIC<br>to 0 switc<br>ggr0 1 switc  | E LINKPROP<br>h80<br>h81                       | DEFAULT-VLAN-ID<br>1<br>1 | PVID VID<br>1<br>1 1234 | NTU<br>1500<br>1500 | MODE | INTER-VNET-LINK<br>on<br>on |
| root@t5-2-tvp540-c:/var/log/vntsd/secondar<br>NAME<br>primary                                      | ary# 1dm 1s -o net⊍                            | ork primary                                    |                           |                         |                     |      |                             |
| MAC 00:10:e0:2a:3c:e4                                                                              |                                                |                                                |                           |                         |                     |      |                             |
| VSU<br>NAME MAC NET<br>10.163.208.0_20 00:14:4f:fb:2e:c5 net<br>primary-prod 00:14:4f:fe:32:6e agg | ET-DEV ID DEVIC<br>etO O switc<br>ggrO 1 switc | E LINKPROP<br>h90 phys-state<br>h91 phys-state | DEFAULT-VLAN-ID<br>1<br>1 | PVID VID<br>1<br>1 1234 | MTU<br>1500<br>1500 | MODE | INTER-VNET-LINK<br>on<br>on |
| coot&t5-2-tvp540-c:/var/log/vntsd/secondar                                                         | ar y#                                          |                                                |                           |                         |                     |      |                             |

# Creating the HA Guest Domain

In Oracle Enterprise Manager Ops Center, it is possible to create two types of Guest Domains: Guest Domain and HA Guest Domain. The required criteria for creating a HA Guest Domain is:

- Two network connections for each network
- Redundant storage access to the virtual disks

Since the goal of this paper is to help create a resilient environment, a HA Guest domain is created. The following steps define the procedure:

- **1.** Creating the HA Guest Domain Profile
- 2. Applying the HA Guest Domain Profile
- **3.** Provisioning the HA Guest Domain OS

It is also possible to combine multiple profiles mentioned above in a complex plan, thus enabling just one job to create the Guest HA container and install the OS.

#### **Creating the HA Guest Domain Profile**

To create the HA guest domain:

- **1.** Select **Plan Management** section and expand **Profiles and Policies** in the Navigation pane.
- 2. Select Logical Domain profile and click Create Profile in the Actions pane.
- **3.** Enter the following details in the **Create Profile Logical Domain** wizard and then click **Next**.
  - Name and description of the profile.
  - Retain the option to create a deployment plan for this profile.

- Select HA Guest Domain as the Subtype.
- 4. Provide a name for the HA guest domain and click **Next**.
- **5.** Enter the configuration details for the HA guest domain and then click **Next**. In this example, you use Virtual CPU model with 4 CPU threads and 4 GB of memory.
- **6.** Select a library to store the metadata and the HA guest domain's storage, then click **Next**.

In this example, select the NAS Filesystem Storage as storage type to store the metadata and select the predefined NFS share. Select the Dynamic Block Storage from the menu, which is a Sun ZFS Storage 7120 appliance, to be the storage for the guest domain and specify the size of 20 GB.

| s Help                  | Specify Sto      | orage and Disks                   |                                |                           |                    |
|-------------------------|------------------|-----------------------------------|--------------------------------|---------------------------|--------------------|
| ntify Profile           | Select a library | to store the logical do           | main metadata and the librarie | is to be used for logical | domain's storage   |
| ecify Domain Identity   | beleet a library | to stare are logical as           |                                | s to be used for logica   | contain a atoroget |
| nfigure Logical Domain  | Storage          | for the domain me                 | tadata: NAS Filesystem Store   | sge 🛛 dom-me              | tadata             |
| ecity Storage and Disks | 2                |                                   |                                |                           |                    |
|                         |                  |                                   |                                |                           |                    |
| nmary                   | <u> </u>         |                                   |                                |                           |                    |
|                         | Type             | Library                           | LUN/Virtual Disk Name          | Volume Group              | Required           |
|                         |                  |                                   |                                |                           | Size(08)           |
|                         | lock Storage     | <ul> <li>ZFS Storage 7</li> </ul> | Create LUN                     | tank/loca//OC             | 20                 |
|                         | NAS Filesyste    | m Storage                         |                                |                           | $\sim$             |
|                         | Static Block S   | torage                            |                                |                           |                    |
|                         | Dynamic Bloc     | k Storage                         |                                |                           |                    |
|                         | Local Filesyst   | an Storage                        |                                |                           |                    |
|                         | Local Devices    |                                   |                                |                           |                    |
|                         |                  |                                   |                                |                           |                    |
|                         |                  |                                   |                                |                           |                    |
|                         |                  |                                   |                                |                           |                    |
|                         |                  |                                   |                                |                           |                    |
|                         |                  |                                   |                                |                           |                    |

**7.** Specify the networks to add to the HA Guest by adding two network connections for each of the networks (admin and public).

| Create Profile - Logical Domain                                                                                                    |                                                                                                    |                                                                                                    | ORACLE                                                                                     |
|----------------------------------------------------------------------------------------------------|----------------------------------------------------------------------------------------------------|----------------------------------------------------------------------------------------------------|--------------------------------------------------------------------------------------------|
| Steps Help 1. Identify Profile 2. Specify Domain Identity 3. Configure Logical Domain 4. Specify Storage and Disks 5. Specify Networks | Specify Networks<br>Select the networks to be<br>order of the networks entu-<br>Network Specification | connected to the logical domain and the nur<br>ered would be used when binding the netwo<br><b>ms</b> | mber of connections for each network. The<br>rks to the NICs during the profile execution. |
| 6. Summary                                                                                                    | Network Domain                                                                                        | Network                                                                                               | Number of<br>Connections                                                                   |
|                                                                                                    | default<br>default                                                                                    | OS Network - Global Labs UK<br>vlan-1234                                                              | 2                                                                                          |
|                                                                                                    |                                                                                                    | OS Network - Global Labs UK<br>SP Network - Global Labs UK<br>vlan-1234                               |                                                                                            |

**8.** Review the parameters selected for the profile and click **Finish** to create the profile.

| eate Profile - Logical Dom | ain                                       |                    |                |                           | C             | RACL               |
|----------------------------|-------------------------------------------|--------------------|----------------|---------------------------|---------------|--------------------|
| Steps Help                 | Summary                                   |                    |                |                           |               |                    |
| Identify Profile           | CPU Threads:                              | 4                  |                |                           |               |                    |
| Specify Domain Identity    | CPU Architecture:                         | native             |                |                           |               |                    |
| Configure Logical Domain   | Requested Crypto Units:                   | -                  |                |                           |               |                    |
| Specify Storage and Disks  | Memory:                                   | 4 GB               |                |                           |               |                    |
| Specify Networks           | Automatic Recovery:                       | No                 |                |                           |               |                    |
| Summary                    | Priority of Recovery:                     |                    |                |                           |               |                    |
|                            | Authorize recovery without redundant I/O: | No                 |                |                           |               |                    |
|                            | Metadata Library Type:                    | NAS                |                |                           |               |                    |
|                            | Metadata Library:                         | Ldom-met           | tadata         |                           |               |                    |
|                            | Virtual Disks:                            |                    |                |                           |               |                    |
|                            |                                           | Туре               | Library        | Disk Name                 | Group         | Require<br>Size(GB |
|                            |                                           | Dynamic<br>Storage | ZFS<br>Storage |                           | tank/local/OC | 21                 |
|                            |                                           |                    | /120           |                           |               |                    |
|                            | Network:                                  | Networ             | k N            | etwork                    | Number        | of<br>ions         |
|                            |                                           | default            | 0              | S Network - Glo<br>ibs UK | bal 2         |                    |
|                            |                                           | default            | vł             | an-1234                   | 2             |                    |
|                            |                                           |                    |                |                           |               | _                  |

## Applying the HA Guest Domain Profile

To apply the logical domain profile in Oracle Enterprise Manager Ops Center:

- **1.** Expand Assets and select the control domain.
- 2. Click Create Logical Domains in the Actions pane.
- **3.** Select the HA Guest profile that was just created and click **Apply Plan**.
- 4. Retain the default name and click Next.
- **5.** Retain the values for metadata and virtual disks, select which devices to multi-path, and chose one for the active path.

Since the objective is to create a redundant guest domain, provide a LUN from both the primary and secondary domains. One path must be chosen as the active path.

| Targets Help                                    | Storage Re                         | source Ass                                              | ignments                           |                          |              |                            |
|-------------------------------------------------|------------------------------------|---------------------------------------------------------|------------------------------------|--------------------------|--------------|----------------------------|
| Ify Domain Identity<br>age Resource Assignments | Storage for                        | r the domain                                            | metadata: NAS Filesyst             | em Storage               | Ldom-metadat | ð                          |
| orks Resource Assignments                       | Virtual Disk                       | /Storage Spe                                            | cification for Logical D           | omain GuestHA            | 1            |                            |
|                                                 | O X                                |                                                         |                                    |                          |              |                            |
|                                                 |                                    | Library                                                 | LUNA Columbia                      | Volume Group             | Multipathing | Requ                       |
|                                                 | Type                               | Library                                                 | LUN/VITUAI Disk Name               | volume Group             | Group        | Size(                      |
|                                                 | Dynamic                            | ZFS Storag                                              | Create LUN                         | tank/local/0             | Group        | Size(<br>21                |
|                                                 | Dynamic                            | ZFS Storag                                              | Create LUN                         | tank/local/0             | Group        | Size(<br>21                |
|                                                 | Dynamic<br>Edit Multipat<br>Select | ZFS Storag<br>thing For Devi<br>Service Na              | Create LUN Cce Create LUN me       | Counie Group             | Group        | Size(<br>21<br>Active Path |
|                                                 | Dynamic                            | ZFS Storag<br>thing For Devi<br>Service Na<br>secondary | Create LUN Cce Create LUN me -vds0 | Domain Name<br>secondary | Group        | Active Path                |

Click Next.

**6.** Choose Untagged as the mode for the public network (vlan network) so that the guest OS will see the network as untagged.

| eate Logical Domains - HA-Guest-plan v1                                                                                                    |                                                                                                    |                                        |                                      |                                                    |  |  |  |  |
|----------------------------------------------------------------------------------------------------|----------------------------------------------------------------------------------------------------|----------------------------------------|--------------------------------------|----------------------------------------------------|--|--|--|--|
| Steps         Targets         Help           1.         Specify Domain Identity         Storage Resource Assignments           3.         Specify Network Connections Settings           4.         Network Resource Assignments | Specify Network Connection<br>Specify whether the network connection<br>mode for networks configured with VU<br>Network connections | ons Settin<br>on must be cre<br>NN ID. | <b>gs</b><br>eated using virtual fun | ction or vnet, and also the tagging                |  |  |  |  |
| 5. Schedule Job<br>6. Summary                                                                                                    | Network<br>OS Network - Global Labs UK<br>OS Network - Global Labs UK<br>vlan-1234<br>vlan-1234                                     | SR-IOV                                 | VLAN ID / P-KEY<br>-<br>1234<br>1234 | Mode<br>No VLAN<br>No VLAN<br>Untagged<br>Untagged |  |  |  |  |
|                                                                                                    |                                                                                                    |                                        |                                      | Tagged<br>Untagged                                 |  |  |  |  |

**7.** Specify the network from each domain. One connection will be for the control domain and the other for the secondary domain, to ensure that there is redundancy.

| Targets Help Networks Re                  | source Assi                                        | inments           |                 |                    |         |  |  |
|-------------------------------------------|----------------------------------------------------|-------------------|-----------------|--------------------|---------|--|--|
| nain Identity Specify the netwo           | rk resource for ea                                 | sch logical dom   | iain.           |                    |         |  |  |
| vork Connections Settings Target: t5-2-tv | р540-с                                             |                   |                 |                    |         |  |  |
| esource Assignments                       | (Dention for t                                     | and and down a    | in Countril at  |                    |         |  |  |
| Network Spec                              | Network Specifications for Logical domain GuestHA1 |                   |                 |                    |         |  |  |
| Network                                   | SR-IOV                                             | Service<br>Domain | Map connection  | VLAN ID /<br>P-KEY | Mode    |  |  |
| OS Network - G                            | ło 📺                                               | secondary         | secondary-mgmt  | -                  | No VLAN |  |  |
| OS Network - G                            | lo                                                 | primary           | 10.163.208.0_20 | -                  | No VLAN |  |  |
| vian-1234                                 |                                                    | secondary         | secondary-prod  | 1234               | Tagged  |  |  |
| vlan-1234                                 |                                                    | primary 💙         | primary-prod    | 1234               | Tagged  |  |  |
|                                           |                                                    | secondary         |                 |                    |         |  |  |
|                                           |                                                    | primary           |                 |                    |         |  |  |

**8.** Review the Summary and click **Finish** to complete the HA guest domain installation.

After the job completes successfully, HA guest domain is created. The guest domain appears in the Navigation pane listed under the corresponding control domain.

## Provisioning the HA Guest Domain OS

Installing the OS requires creating the OS Provisioning Profile (OSP) and OS Configuration Profile (OSC), then combining the Profiles in a Deployment Plan to apply it to the HA guest domain.

#### **Creating an OS Provisioning Profile**

- **1.** Select **Plan Management** section and expand **Profiles and Policies** in the Navigation pane.
- 2. Select OS Provisioning profile and click Create Profile in the Actions pane.
- **3.** Enter the following details in the **Create OS Profile OS Provisioning** wizard and then click **Next** to specify the OSP parameters.:
  - Name and description of the profile.
  - Select Logical Domain as the Subtype.
- **4.** Complete the remaining steps according to your requirements. In the Summary screen click **Finish** to create the OSP profile.

#### Creating an OS Configuration Profile

Within this profile you use IPMP for the networks to achieve the goal of having resilient networks.

To create the OSC in Oracle Enterprise Manager Ops Center:

- 1. Select the **Plan Management** section in the Navigation pane and expand **Profiles and Policies**.
- 2. Select OS Configuration and click Create Profile in the Actions pane.
- 3. Enter the following details in the Create Profile OS Configuration wizard:
  - Name and description of the profile.
  - Select logical domain as the Subtype.

Click Next.

**4.** Select to manage the OS automatically and deploy the Agent Controller to manage the asset. Select the option Enable Multiplexed I/O so that you can associate block storage libraries such as FC and iSCSI for storage with the OS.

Click **Next** to specify the networking details.

- **5.** Select Use IPMP as the networking option, then click **Next** to specify the networking details.
- 6. Create two IPMP groups and specify two interfaces for each, then click Next.

Because resilience is required, two IPMP groups are created. One will be used for the admin network and the other from the public network. Each network should have two connections, one from the control domain and another from the secondary service domain.

| Create Profile - OS Configur                                                                                                    | ation                                                                                                    |                                             |                  | ORACLE |  |  |  |  |
|----------------------------------------------------------------------------------------------------|----------------------------------------------------------------------------------------------------|---------------------------------------------|------------------|--------|--|--|--|--|
| Steps         Holp           1. Identify Profile         2. OS Management           3. Specify Networking         1. Specify IPMP Groups           2. Specify IPMP Interfaces         4. Summary | Specify IPMP Groups and Specify the IPMP groups and Specify the IPMP groups and Specif | I <b>PS</b><br>nd the associated failure de | tection methods. | 5      |  |  |  |  |
|                                                                                                    | IPMP Groups (2)                                                                                                    | IPMP Groups (2)                             |                  |        |  |  |  |  |
|                                                                                                    | (pmp1)<br>(pmp2)                                                                                                    | Link-Based<br>Link-Based                    | 2                |        |  |  |  |  |

**7.** Specify the physical network interfaces for each IPMP groups as show in the image below, then click **Next**.

| cho unote                                                                         | Specify IPMP I                                                            | nterfaces                                                                    |                                                                                        |                                                                      |                               |
|-----------------------------------------------------------------------------------|---------------------------------------------------------------------------|------------------------------------------------------------------------------|----------------------------------------------------------------------------------------|----------------------------------------------------------------------|-------------------------------|
| Identify Profile<br>OS Management<br>Specify Networking<br>1. Specify IPMP Groups | Specify the physical n<br>interface. Select the<br>interface. Select Assi | etwork interfaces for e<br>appropriate check boxe<br>gn IP Address to assign | ach IPMP group. Always de<br>s for Failover or Standby in<br>the IP address during con | efine the first interface<br>iterface to define the t<br>figuration. | as the boot<br>ype of network |
| 2. Specify IPMP Interfaces                                                        | Network Interfa                                                           | ces in ipmp1 (2)                                                             |                                                                                        |                                                                      |                               |
| Summary                                                                           | Interface                                                                 | Failover                                                                     | Standby Interface                                                                      | Assign IP Address                                                    |                               |
|                                                                                   | Interface 0                                                               | <b>V</b>                                                                     | (m)                                                                                    | <b>V</b>                                                             |                               |
|                                                                                   | Interface 1                                                               | <b>v</b>                                                                     | <b>1</b>                                                                               |                                                                      |                               |
|                                                                                   |                                                                           |                                                                              |                                                                                        |                                                                      |                               |
|                                                                                   | Network Interfa                                                           | ces in ipmp2 (2)                                                             | Claudhy Islasfaas                                                                      | Assis D Address                                                      |                               |
|                                                                                   | Network Interfa                                                           | ces in ipmp2 (2)<br>Failover                                                 | Standby Interface                                                                      | Assign IP Address                                                    |                               |
|                                                                                   | Network Interfa<br>Interface                                              | ces in ipmp2 (2)<br>Failover                                                 | Standby Interface                                                                      | Assign IP Address                                                    |                               |

This configuration states how to set up the IPMP groups and how the failover should be initiated, such as Link Based or Probe-Based.

ORACLE

8. Review the summary information, and then click Finish.

#### Create Profile - OS Configuration

| s Help W<br>ntify Profile<br>Management<br>sdfy Networking<br>Specify IPMP Groups | Summary<br>Deploy Agent C<br>Enable Multip | ontroner: V<br>plexed I/O<br>(MPxIO): V<br>Jse IPMP: V |                   |                   | • |  |  |
|-----------------------------------------------------------------------------------|--------------------------------------------|--------------------------------------------------------|-------------------|-------------------|---|--|--|
| mmary                                                                             | IPMP Groups (2)                            |                                                        |                   |                   |   |  |  |
|                                                                                   | IPMP Group Name                            | •                                                      | Link-Based        | Probe-Based       |   |  |  |
|                                                                                   | ipmp1                                      |                                                        | <b>V</b>          |                   |   |  |  |
|                                                                                   | ipmp2                                      |                                                        | <b>V</b>          |                   |   |  |  |
|                                                                                   | Interface 0<br>Interface 1                 | Failover                                               | Standby Interface | Assign IP Address | E |  |  |
|                                                                                   | Network Inter                              | aces in ipmp2                                          | (2)               |                   |   |  |  |
|                                                                                   | Interface                                  | Failover                                               | Standby Interface | Assign IP Address |   |  |  |
|                                                                                   | Interface 0                                | <b>V</b>                                               |                   | <b>V</b>          |   |  |  |
|                                                                                   | Interface 1                                |                                                        |                   |                   |   |  |  |

#### Creating the Deployment Plan and Provisioning the Control Domain

To create the deployment plan in Oracle Enterprise Manager Ops Center:

- 1. Select **Plan Management** section in the Navigation pane.
- 2. Expand Deployment Plans and select Provision OS.
- **3.** Click **Create Deployment Plan** in the Actions pane.

The Create a Deployment Plan window is displayed.

- 4. Enter the following information for the deployment plan:
  - Name and description for the plan.
  - Select **Stop at Failure** as the Failure Policy.

- Select the corresponding OSP and OSC profiles created for the HA guest domain.
- 5. Click **Save** to create the deployment plan.

Once the Deployment plan has been created, the next task is to apply the deployment plan to the HA guest domain.

- 6. Expand Assets in the Navigation pane and select the HA guest domain.
- 7. Click Install Server in the Actions pane.
- **8.** Select the recently created Deployment Plan for the HA guest domain, click **Apply Plan** and complete the first steps of Install Server wizard.
- **9.** In the Boot Interface Resource Assignment step, select the primary interface to install the OS and assign an IP address, then click **Next** and complete the next steps.

|                                                                                          | Boot Interf                                                                                                    | ace Resource As                                   | signments                    |                           |               |                     |
|------------------------------------------------------------------------------------------|----------------------------------------------------------------------------------------------------|---------------------------------------------------|------------------------------|---------------------------|---------------|---------------------|
| Introduction<br>Provision OS<br>Boot Interface Resource Assignmen<br>Devision OS Summary | Review or specified to the specified to the specified to | y the network resource<br>vork Interface by MAC / | s for the boot in<br>Address | nterface of each t        | arget.        |                     |
| Configure OS                                                                             | Boot Interfa                                                                                                    | ices                                              |                              |                           |               |                     |
| Network Resource Assignments<br>Server Pool                                              | Target                                                                                                    | Network                                           | Controller                   | Interface                 | P             | Primary<br>Hostname |
| Configure OS Summary<br>Schedule Job                                                     | GuestHA1                                                                                                    | OS Network - GL                                   | virtual                      | primary/10 🕶              | 10.163.223.40 |                     |
|                                                                                          |                                                                                                    |                                                   |                              | primary/10<br>secondary/5 |               |                     |
|                                                                                          |                                                                                                    |                                                   |                              |                           |               |                     |

**10.** In the Network Resource Assignments step, select the correct network for each of the IPMP groups, then select the correct Network Interfaces for the IPMP groups, and assign an IP address. Then click **Next**.

| all Server - Guest-HA VI                                         |                    |               |                     |              |                        | OR      |   |
|------------------------------------------------------------------|--------------------|---------------|---------------------|--------------|------------------------|---------|---|
| ps Targets Help                                                  | Network Re         | esource A     | ssignments          |              |                        |         |   |
| itroduction<br>ravision OS<br>pot Interface Resource Assignments | Review or specif   | y the network | resources for each  | target.      |                        |         |   |
| rovision OS Summary                                              | Target: Gues       | tHA1          |                     |              |                        |         |   |
| onfigure OS<br>etwork Resource Assignments                       | IPMP Groups (2)    |               |                     |              |                        |         |   |
| erver Pool                                                       | IPMP Group N       | ame           | Link-Based          | Probe-Based  | Network                |         |   |
| onfigure OS Summary                                              | ipmp1              |               | 7                   |              | OS Network - Global L  | abs UK  | 1 |
| chedule Job                                                      | ipmp2              |               | V                   | -            | vlan-1234<br>vlan-1234 | ð       | 1 |
|                                                                  | Network Int        | erfaces (4)   |                     |              |                        |         | _ |
|                                                                  | IPMP Group<br>Name | Control       | Interface           | Data IP Add  | ress Test IP Address   | Primary |   |
|                                                                  | ipmp1              | virtual       | primary/10.163.208. | . 10.163.223 | 40 -                   | ۲       |   |
|                                                                  | ipmp1              | virtual       | secondary/second    |              |                        | 0       | = |
|                                                                  | ipmp2              | virtual       |                     | 192.168.13   | -                      | $\odot$ | - |
|                                                                  |                    |               |                     |              |                        |         |   |

| ps Targets Help                                                   | Network R          | esource A     | ssignments           |                               |                        |         |        |
|-------------------------------------------------------------------|--------------------|---------------|----------------------|-------------------------------|------------------------|---------|--------|
| ntroduction<br>rovision OS<br>oot Innterface Resource Assignments | Review or speci    | fy the networ | rk resources for ead | h target.                     |                        |         |        |
| rovision OS Summary                                               | Target: Gues       | tHA1          |                      |                               |                        |         |        |
| onngure OS                                                        | IPMP Group         | rs (2)        |                      |                               |                        |         |        |
| erver Pool                                                        | IPMP Group N       | ame           | Link-Based           | Probe-Based                   | Network                |         | Π      |
| onfigure OS Summary                                               | ipmp1              |               |                      |                               | OS Network - Global Li | abs UK  | 1      |
| chedule Job                                                       | ipmp2              |               | 2                    |                               | vian-1234              |         |        |
|                                                                   | Network In         | terfaces (4)  | )                    |                               |                        |         |        |
|                                                                   | IPMP Group<br>Name | Control       | Interface            | Data IP Add                   | ress Test IP Address   | Primary | Γ      |
|                                                                   | ipmp1              | virtual       | secondary/second     |                               | -                      | 0       | 1      |
|                                                                   |                    |               |                      |                               |                        |         | ari 11 |
|                                                                   | ipmp2              | virtual       | y-prod/1234/net_0    | <ul><li>192.168.13.</li></ul> | 25 -                   |         |        |

**11.** Complete the remaining steps, schedule the job to run now, and click **Apply** to start a job to install the OS on the HA guest domain immediately.

It is possible and recommended to view how the install is progressing. To do this, log on the control domain and view the /var/log/vntsd/ha-guest/console-log file as shown below.

| 13:41:28 | Download: | 33022/50926  | items    | 379.9/528.1MB   | 71%    | complete | (4.1M/s) |
|----------|-----------|--------------|----------|-----------------|--------|----------|----------|
| 13:41:33 | Download: | 35542/50926  | items    | 399.2/528.1MB   | 75%    | complete | (3.6M/s) |
| 13:41:38 | Download: | 37065/50926  | items    | 412.3/528.1MB   | 78%    | complete | (3.2M/s) |
| 13:41:43 | Download: | 39193/50926  | items    | 435.7/528.1MB   | 82%    | complete | (3.7M/s) |
| 13:41:48 | Download: | 40727/50926  | items    | 476.4/528.1MB   | 90%    | complete | (6.4M/s) |
| 13:41:53 | Download: | 42495/50926  | items    | 499.0/528.1MB   | 94%    | complete | (6.3M/s) |
| 13:41:58 | Download: | 46558/50926  | items    | 503.6/528.1MB   | 95%    | complete | (2.7M/s) |
| 13:42:03 | Download: | 48568/50926  | items    | 519.3/528.1MB   | 98%    | complete | (2.0M/s) |
| 13:42:07 | Download: | Completed 52 | 28.14 MB | 3 in 114.85 se  | conds  | (4.6M/s) |          |
| 13:42:15 | Actions:  | 1/70640      | actions  | s (Installing ) | new ad | ctions)  |          |
| 13:42:20 | Actions:  | 15044/70640  | actions  | s (Installing ) | new ad | ctions)  |          |
| 13:42:25 | Actions:  | 17221/70640  | actions  | s (Installing ) | new ad | ctions)  |          |
| 13:42:30 | Actions:  | 19202/70640  | actions  | s (Installing ) | new ad | ctions)  |          |
| 13:42:35 | Actions:  | 21737/70640  | actions  | s (Installing ) | new ad | ctions)  |          |
| 13:42:40 | Actions:  | 23492/70640  | actions  | s (Installing ) | new ad | ctions)  |          |
| 13:42:45 | Actions:  | 25701/70640  | actions  | s (Installing ) | new ad | ctions)  |          |

Once the job has completed successfully, confirm the setup is correct in the UI or the command line.

# What's Next?

This document demonstrated how to improve the resilience of a guest domain by creating a secondary service domain. This was demonstrated by configuring an Oracle SPARC T5-2 server with a control domain and a secondary domain with redundant I/O access to and from a guest domain as configured within Oracle Enterprise Manager Ops Center. This configuration was tested by first halting the control domain and monitoring all guest operations. This test showed no loss of service in the guest domain. The test was repeated by halting the secondary domain, and again, there were no interruptions on the guest.

To take resilience to the next step, Server Pools should be introduced. These can perform automatic recovery of guests in the event of server failure. See the following documents for information about server pools:

- Oracle Enterprise Manager Ops Center Virtualization Guide
- Oracle Enterprise Manager Ops Center Creating a Server Pool for Oracle VM Server for SPARC

## **Related Articles and Resources**

The Oracle Enterprise Manager Ops Center 12*c* Release 3 documentation is available at http://docs.oracle.com/cd/E59957\_01/index.htm.

See the following documentation for more detailed information:

- Oracle Enterprise Manager Ops Center Creating a Server Pool for Oracle VM Server for SPARC
- Oracle Enterprise Manager Ops Center Virtualize Reference for information about LDom creation
- Oracle Enterprise Manager Ops Center Operations Reference for information about OS provisioning
- Oracle VM Server for SPARC documentation at http://www.oracle.com/technetwork/documentation/vm-sparc-194287.html

For current discussions, see the product blog at https://blogs.oracle.com/opscenter.

See the Deploy How To library at http://docs.oracle.com/cd/E59957\_ 01/nav/deploy.htm and the Operate How To library at http://docs.oracle.com/cd/E59957\_01/nav/operate.htm for deployment and operational examples.

# **Documentation Accessibility**

For information about Oracle's commitment to accessibility, visit the Oracle Accessibility Program website at http://www.oracle.com/pls/topic/lookup?ctx=acc&id=docacc.

#### Access to Oracle Support

Oracle customers that have purchased support have access to electronic support through My Oracle Support. For information, visit

http://www.oracle.com/pls/topic/lookup?ctx=acc&id=info or visit
http://www.oracle.com/pls/topic/lookup?ctx=acc&id=trs if you are hearing
impaired.

Oracle and Java are registered trademarks of Oracle and/or its affiliates. Other names may be trademarks of their respective owners.

Oracle Enterprise Manager Ops Center Configure a Secondary Service Domain, 12*c* Release 3 (12.3.0.0.0) E60039-01

Copyright  $\ensuremath{\textcircled{O}}$  2007, 2015, Oracle and/or its affiliates. All rights reserved.

This software and related documentation are provided under a license agreement containing restrictions on use and disclosure and are protected by intellectual property laws. Except as expressly permitted in your license agreement or allowed by law, you may not use, copy, reproduce, translate, broadcast, modify, license, transmit, distribute, exhibit, perform, publish, or display any part, in any form, or by any means. Reverse engineering, disassembly, or decompilation of this software, unless required by law for interoperability, is prohibited.

The information contained herein is subject to change without notice and is not warranted to be error-free. If you find any errors, please report them to us in writing.

If this is software or related documentation that is delivered to the U.S. Government or anyone licensing it on behalf of the U.S. Government, then the following notice is applicable:

U.S. GOVERNMENT END USERS: Oracle programs, including any operating system, integrated software, any programs installed on the hardware, and/or documentation, delivered to U.S. Government end users are "commercial computer software" pursuant to the applicable Federal Acquisition Regulation and agency-specific supplemental regulations. As such, use, duplication, disclosure, modification, and adaptation of the programs, including any operating system, integrated software, any programs installed on the hardware, and/or documentation, shall be subject to license terms and license restrictions applicable to the programs. No other rights are granted to the U.S. Government.

This software or hardware is developed for general use in a variety of information management applications. It is not developed or intended for use in any inherently dangerous applications, including applications that may create a risk of personal injury. If you use this software or hardware in dangerous applications, then you shall be responsible to take all appropriate fail-safe, backup, redundancy, and other measures to ensure its safe use. Oracle Corporation and its affiliates disclaim any liability for any damages caused by use of this software or hardware in dangerous applications.

Intel and Intel Xeon are trademarks or registered trademarks of Intel Corporation. All SPARC trademarks are used under license and are trademarks or registered trademarks of SPARC International, Inc. AMD, Opteron, the AMD logo, and the AMD Opteron logo are trademarks or registered trademarks of Advanced Micro Devices. UNIX is a registered trademark of The Open Group.

This software or hardware and documentation may provide access to or information about content, products, and services from third parties. Oracle Corporation and its affiliates are not responsible for and expressly disclaim all warranties of any kind with respect to third-party content, products, and services unless otherwise set forth in an applicable agreement between you and Oracle. Oracle Corporation and its affiliates will not be responsible for any loss, costs, or damages incurred due to your access to or use of third-party content, products, or services, except as set forth in an applicable agreement between you and Oracle.